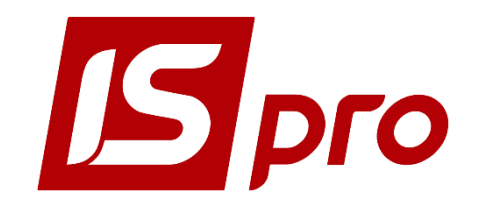

Руководство пользователя

### Раздел 14

### <u>УЧЕТ КОММУНАЛЬНЫХ УСЛУГ</u> <u>(ЖЭК/ОСМД)</u>

Версия 7.11.027

Страниц 62

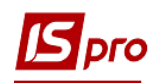

### Содержание

| 14       | УЧЕТ КОММУНАЛЬНЫХ УСЛУГ (ЖЭК/ОСМД)                               | 3  |
|----------|------------------------------------------------------------------|----|
| 14.1     | Общая характеристика                                             | 3  |
| 14.2     | Настройка в полсистеме Общие справочники                         | 5  |
| 14.2.1   | Справочник алресов                                               |    |
| 14.2.2   | Справочник Карточка прелприятия                                  |    |
| 14.2.3   | Справочник Контрагентов                                          |    |
| 14.3     | Настройка в полсистеме Алминистратор                             |    |
| 14.4     | Настройка в подсистеме Учет коммунальных услуг 14                |    |
| 14.4.1   | Справочник Номенклатура                                          |    |
| 14.4.2   | Модуль Прайс-листы                                               |    |
| 14.4.2.1 | Ассортимент                                                      |    |
| 14.4.2.2 | Прайс-листы                                                      |    |
| 14.4.3   | Справочник ОТН                                                   |    |
| 14.4.4   | Модуль Настройка                                                 | 24 |
| 14.4.5   | Доступ к данным                                                  |    |
| 14.4.6   | Дома                                                             |    |
| 14.4.7   | Квартиры                                                         | 40 |
| 14.4.8   | ЛИЦЕВЫЕ СЧЕТА ЖЭК                                                | 43 |
| 14.4.9   | ВЕДОМОСТИ СПИСАНИЯ                                               |    |
| 14.4.10  | Акты-претензии                                                   |    |
| 14.4.11  | Импорт показателей счетчиков                                     |    |
| 14.4.12  | Импорт субсидий                                                  |    |
| 14.4.13  | Регистрация населения                                            |    |
| 14.4.14  | Журнал учета хозяйственных операций                              | 53 |
| 14.5     | Текущая работа в подсистеме Учет коммунальных услуг (ЖЭК / ОСМД) | 53 |
| 14.5.1   | Ввод начальных остатков                                          | 54 |
| 14.5.1.1 | Ввод начальных остатков по счетчикам                             | 54 |
| 14.5.1.2 | Ввод начальных остатков по лицевым счетам                        | 55 |
| 14.5.2   | Показания счетчиков                                              |    |
| 14.5.3   | СЧЕТА ЗА КОММУНАЛЬНЫЕ УСЛУГИ                                     | 57 |
| 14.5.4   | Оплата коммунальных услуг                                        |    |
| 14.5.5   | Отчеты                                                           | 61 |

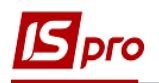

### 14 Учет коммунальных услуг (ЖЭК/ОСМД)

### 14.1 Общая характеристика

Подсистема Учет коммунальных услуг (ЖЭК/ОСМД) позволяет осуществлять задачи учета и управления данными о начислении квартирной платы, коммунальных услуг в жилищно-эксплуатационных конторах (ЖЭК) и объединениях совладельцев многоквартирных домов (ОСМД). С помощью подсистемы производится:

- Ведение реестра домов и квартир;
- Учет жильцов;
- Учет лицевых счетов квартир (договоров);
- Ежемесячное выставление квитанций на оплату коммунальных услуг;
- Учет показателей счетчиков;
- Учет оплаты за услуги;
- Формирование необходимой отчетности.

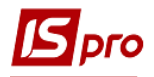

| 🕼 IS-pro 7.11.027.999 - [Главное меню] 📃 🔳 🗾          |   |  |  |  |  |  |  |  |  |
|-------------------------------------------------------|---|--|--|--|--|--|--|--|--|
| 🔄 Меню Правка Вид Путеводитель Избранное Сервис ? 📃 🗗 | × |  |  |  |  |  |  |  |  |
|                                                       |   |  |  |  |  |  |  |  |  |
| Управление персоналом                                 |   |  |  |  |  |  |  |  |  |
| Управление студентами                                 |   |  |  |  |  |  |  |  |  |
| 🔰 📕 Учет автотранспорта                               |   |  |  |  |  |  |  |  |  |
| Управление производством                              |   |  |  |  |  |  |  |  |  |
| 🔰 🛑 Финансовое планирование и анализ                  |   |  |  |  |  |  |  |  |  |
| 🖂 📕 Взаимоотношения с клиентами                       |   |  |  |  |  |  |  |  |  |
| 🕢 🔄 Учет коммунальных услуг                           |   |  |  |  |  |  |  |  |  |
| Настройка                                             |   |  |  |  |  |  |  |  |  |
| Доступ к данным                                       |   |  |  |  |  |  |  |  |  |
| Лицевые счета ЖКХ                                     |   |  |  |  |  |  |  |  |  |
| Показания счетчиков                                   |   |  |  |  |  |  |  |  |  |
| Групповой учет счетчиков                              |   |  |  |  |  |  |  |  |  |
| Счета за комунальные услуги                           |   |  |  |  |  |  |  |  |  |
| Оплата комунальных услуг                              |   |  |  |  |  |  |  |  |  |
| Акты-претензии                                        |   |  |  |  |  |  |  |  |  |
| Ведомости списания                                    |   |  |  |  |  |  |  |  |  |
| Регистрация населения                                 |   |  |  |  |  |  |  |  |  |
| Схемы коммуникаций                                    |   |  |  |  |  |  |  |  |  |
| Закрытие периодов                                     |   |  |  |  |  |  |  |  |  |
| ⊿ 🚄 Справочники                                       |   |  |  |  |  |  |  |  |  |
| Номенклатура                                          |   |  |  |  |  |  |  |  |  |
| Прайс-листы                                           |   |  |  |  |  |  |  |  |  |
| Справочник ОТН                                        |   |  |  |  |  |  |  |  |  |
| Дома                                                  |   |  |  |  |  |  |  |  |  |
| Квартиры                                              |   |  |  |  |  |  |  |  |  |
| Справочник приборов учета                             |   |  |  |  |  |  |  |  |  |
| Картотека счетчиков                                   |   |  |  |  |  |  |  |  |  |
| 🔺 🖳 Импорт                                            |   |  |  |  |  |  |  |  |  |
| Импорт жильцов                                        |   |  |  |  |  |  |  |  |  |
| Импорт льготников                                     |   |  |  |  |  |  |  |  |  |
| Импорт субсидий                                       |   |  |  |  |  |  |  |  |  |
| Импорт картотеки счетчиков                            |   |  |  |  |  |  |  |  |  |
| Импорт показаний счетчиков                            |   |  |  |  |  |  |  |  |  |
| импорт оплат коммунальных услуг                       |   |  |  |  |  |  |  |  |  |
| журнал учета хозяиственных операции                   |   |  |  |  |  |  |  |  |  |
|                                                       |   |  |  |  |  |  |  |  |  |
| р оощие справочники                                   | ~ |  |  |  |  |  |  |  |  |
| 🛍 ОСББ 1 📓 Администратор 🖂 🤘                          | U |  |  |  |  |  |  |  |  |

#### Рис. 1 – Подсистема Учет коммунальных услуг (ЖЭК/ОСМД)

Подсистема Учет коммунальных услуг (ЖЭК/ОСМД) включает модули:

- Настройка;
- Лицевые счета ЖЭК (договора);
- Дома;
- Квартиры;
- Регистрация населения;
- Счета за коммунальные услуги;
- Оплата коммунальных услуг;
- Номенклатура;
- Прайс-листы;

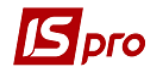

- Показания счетчиков;
- Отчеты;
- Справочник ОТН;
- Журнал учета хозяйственных операций;
- Ведомости списания;
- Акты-претензии;
- Импорт показателей счетчиков;
- Импорт субсидий;
- Импорт льготников;
- Закрытие периодов.

Для работы в подсистеме необходимо внести следующую информацию:

- Заполнить в Справочнике адресов (подсистема Общие справочники) данные по своему городу, улице;
- Заполнить справочник Карточка предприятия;
- Внести в справочник Контрагентов данные по жильцам. Если необходимо формировать какие-то списки по жильцам, то вносятся все живущие в доме (не только плательщики услуг). Если такой необходимости нет, то вносится только владельцы лицевых счетов и льготники. Рекомендуется создать группу контрагентов Жильцы. Для удобства работы можно создать группы для каждого подъезда или сгруппировать по какому-то другому признаку. Информация, размещенная в данном справочнике, используется и при разнесении оплаты и в других случаях (например, формирования списков жильцов по каким-то признакам и т.д.);
- Внести данные по дому (модуль Дома);
- Внести данные по квартире (модуль Квартиры);
- Сформировать реестр лицевых счетов (модуль Лицевые счета).

Технология заполнения подразумевает заполнение данных в порядке их перечисления.

Внимание!!! Данные по <u>льготам</u> при оплате услуг корректируются только при изменении законодательства (модуль Настройка) или при добавлении новой услуги в справочник номенклатур, по которой предоставляются льготы.

## 14.2 Настройка в подсистеме Общие справочники14.2.1 Справочник адресов

В данный справочник вносится информация, которая касается адреса учитываемых домов. Для заполнения данных, в справочнике адресов необходимо установив курсор на страну по двойному нажатию мыши открыть контекстное меню. Выбрать пункт **Регион**. Установив курсор на регион по двойному нажатию мыши открыть контекстное меню. Выбрать пункт **Районы**. Далее по клавише **Ins** добавляете свой район. Далее по такой же технологии добавляется, город или населенный пункт и улица.

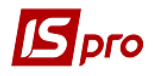

| 0.0 | 🔻 🛦 Наименование 🔍        | Телефонный кол | ▼ Кол леухбуке | Кол треубука | ▼ Banko |
|-----|---------------------------|----------------|----------------|--------------|---------|
| i94 | СЬЕРРА-ЛЕОНЕ              | resequences    | nog goynoyioni |              | 0       |
| 344 | СЯНГАН (ГОНКОНГ)          |                |                |              | 0       |
| 762 | ТАДЖИКИСТАН               |                |                |              | 0       |
| 64  | ТАИЛАНД                   |                |                |              | 0       |
| 58  | ТАЙВАНЬ                   |                |                |              | 0       |
| 34  | ТАНЗАНИЯ                  |                |                |              | 0       |
| 96  | ТЕРКС И КАЙКОС            |                |                |              | 0       |
| 58  | того                      |                |                |              | 0       |
| 72  | ТОКЕЛАУ (ЮНИОН)           |                |                |              | 0       |
| 76  | ΤΟΗΓΑ                     |                |                |              | 0       |
| 80  | ТРИНИДАД И ТОБАГО         |                |                |              | 0       |
| 98  | ТУВАЛУ                    |                |                |              | 0       |
| 88  | ТУНИС                     |                |                |              | 0       |
| 95  | ТУРКМЕНИЯ                 |                |                |              | 0       |
| 92  | турция                    |                |                |              | 0       |
| 00  | УГАНДА                    |                |                |              | 0       |
| 60  | УЗБЕКИСТАН                |                |                |              | 0       |
| 04  | Україна                   | +380           |                |              | 0 (грн) |
| 76  | Регионы                   |                |                |              | 0       |
| 58  | Районы                    |                |                |              | 0       |
| 34  | - anonai                  |                |                |              | 0       |
| 42  | города                    |                |                |              | 0       |
| 08  | Населенные пункты         |                |                |              | 0       |
| 46  | Улицы                     |                |                |              | 0       |
| 38  | Дома                      |                |                |              | 0       |
| 50  |                           | -              |                |              | 0       |
| 58  | ФРАНЦУЗСКАЯ ПОЛИНЕЗИЯ     |                |                |              | 0       |
| 60  | ФРАНЦУЗСКИЕ ЮЖНЫЕ ТЕРРИТО |                |                |              | 0       |
| 34  | ХЕРД И МАКДОНАЛЬД         |                |                |              | 0       |

#### Рис. 2 – Справочник адресов

#### 14.2.2 Справочник Карточка предприятия

В Карточке предприятия (подсистема Общие справочники) заполнить все данные:

- Данные о названии предприятия;
- Коды;
- Адреса;
- Счета предприятия;
- Данные про руководство предприятия.

На закладке **Предприятие** в поле **Наименование** внести наименование ЖЭК/ОСМД, которое потом будет печататься в счете на услуги. Внести код ЕГРПОУ. Заполнить **Вид деятельности** (например, производственная) и **Форму собственности** (обязательно коммунальная).

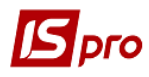

| 🖪 IS-pro 7.11.027.999 - [Карточка предприятия]   |        |            |               |                  |         |   |                 |    |  |
|--------------------------------------------------|--------|------------|---------------|------------------|---------|---|-----------------|----|--|
| Карточка Правка Сервис Популярное ?<br>💾 🗖 🖂 ★ 🚱 |        |            |               |                  |         |   |                 |    |  |
| Предприятие Адреса Руководство Счета Параметры   |        |            |               |                  |         |   |                 |    |  |
| Наименование: ОСББ                               |        |            |               |                  |         |   |                 |    |  |
| Полное наименовани                               | 1e:    |            |               |                  |         |   |                 |    |  |
| В именительном пад                               | еже:   | ОСББ       |               |                  |         |   |                 |    |  |
| В родительном паде                               | же:    | ОСББ       |               |                  |         |   |                 |    |  |
| В дательном падеже                               | :      | ОСББ       |               |                  |         |   |                 |    |  |
| В винительном паде                               | же:    | ОСББ       |               |                  |         |   |                 |    |  |
| В творительном пад                               | еже:   | ОСББ       |               |                  |         |   |                 |    |  |
| В предложном паде                                | ке:    | OC66       |               |                  |         |   |                 |    |  |
| Вид деятельности:                                |        | 06         | Произв        | одственная деяте | льность |   |                 | -  |  |
| Форма собственност                               | и:     | 32         | комуна.       | льная            |         |   |                 | -  |  |
| Система налогообло                               | жения: | единый нал | ог            |                  |         | • |                 |    |  |
| ЕГРПОУ:                                          | 123456 | 789        |               | квэд:            | 81.10   | - | Физическое лицо |    |  |
| ИHH:                                             | 123456 | 7896522    |               | KBK:             | 638     | - | Нерезидент      |    |  |
| Номер СРП НДС:                                   |        |            |               | КОАТУУ:          |         | * |                 |    |  |
| КФВ:                                             |        |            |               | ΚΟΠΦΓ:           |         | - |                 |    |  |
| коду: 6548 👻                                     |        | Ŧ          | споду:        |                  |         |   |                 |    |  |
| № рег. в ПФ:                                     |        |            | № рег. в ФСС: |                  |         |   |                 |    |  |
| № рег. в Ф3:                                     |        |            |               | № рег. в ФНС:    |         |   |                 |    |  |
| MΦO: 320008                                      |        |            |               |                  |         |   |                 |    |  |
| 10C66 1                                          |        | S. An      | минист        |                  |         |   | M               | RU |  |

Рис. 3 – Карточка предприятия

На закладке Адреса в поле Юридический адрес открыть справочник по клавише F3.

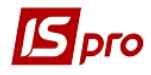

| S IS-pro 7.11.027           | 7.999 - [Картс          | чка пред  | приятия]      |         |           |  | . 🗆 | ×  |
|-----------------------------|-------------------------|-----------|---------------|---------|-----------|--|-----|----|
| Карточка Прав               | вка Сервио              | : Попу    | лярное ?      |         |           |  |     |    |
| "□ □ ★                      | 0                       |           |               |         |           |  |     |    |
| Предприятие                 | Адрес                   | а Рун     | ководство     | Счета   | Параметры |  |     |    |
| Юридический ад              | pec:                    |           |               |         |           |  |     |    |
| Милославська,2              | 5,2,Київ,0305           | 7,Україна | i             |         |           |  |     |    |
| Фактический адр             | ec:                     |           |               |         |           |  |     |    |
| 🗸 Совпадает с к             | оридическим             |           |               |         |           |  |     |    |
| Милославська,2              | 5,2,Київ,Укра           | їна       |               |         |           |  |     |    |
|                             |                         |           |               |         |           |  |     |    |
| Адрес ЕГРЮЛ:                |                         |           |               |         |           |  |     |    |
| Обособленное по             | дразделение             |           |               |         |           |  |     |    |
| Наименование:               |                         |           |               |         |           |  |     |    |
|                             |                         |           |               |         |           |  |     |    |
| Адрес:                      |                         |           |               |         |           |  |     |    |
| Телефон:                    |                         |           |               |         |           |  |     |    |
| КПП:                        |                         |           |               |         |           |  |     |    |
| Параметры телеф             | ронного номе            | ра (Приме | ep: +38044277 | 76655): |           |  |     |    |
|                             | +380                    |           | (Пример: +)   | 380)    |           |  |     |    |
|                             | раны: тоо (пример: тоо) |           |               |         |           |  |     |    |
| Ллина номера:               | номера: 7               |           |               |         |           |  |     |    |
| Силова водели 2 (Пример: 2) |                         |           |               |         |           |  |     |    |
| CARDON SOLO/IN.;            |                         | -         |               |         |           |  |     |    |
| OC55 1                      |                         | 🖁 Ади     | инистратор    | ,       |           |  |     | RU |

Рис. 4 – Адрес

В полях по клавише F3 выбрать данные из справочников.

| Адрес: Юриди | ческий |              | × |
|--------------|--------|--------------|---|
| Индекс:      | 03057  |              |   |
| Страна:      | 804    | Україна      | - |
| Регион:      |        |              | - |
| Район:       |        |              | - |
| Город:       | 001    | Київ         | - |
| Нас. пункт:  |        |              | - |
| Улица:       | 001    | Милославська | - |
| Дом:         | 25     |              |   |
| Корпус:      | 2      |              |   |
| Квартира:    |        | Справочник.  |   |
|              |        | ОК Отмена    |   |

Рис. 5 – Заполнение адреса

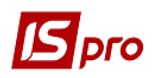

При необходимости добавить данные, которые не внесены прямо в справочник адресов, можно внести данные, нажав кнопку Справочник. После занесения всех данных в справочник в окне выбираются данные из заполненных справочников и нажимается кнопка Ок.

На закладке Руководство заполняется для руководителя организации данные ФИО и Идентификационный №. Затем в поле, где указан руководитель организации, выбирается руководитель финансовой службы – заполняются те же данные для главного бухгалтера. Если главного бухгалтера нет, данные не заполняются.

| Карточка Правка Сервис Полулярное ?                                                                                                    | 🖪 IS-pro 7.11.02 | 7.999 - [Карточ            | ка предприятия] |                 |                        |                | _ 0 | X  |  |  |  |
|----------------------------------------------------------------------------------------------------|------------------|----------------------------|-----------------|-----------------|------------------------|----------------|-----|----|--|--|--|
| Предприятие         Адреса         Руководство         Счета         Параметры           Руководитель организации                                                                                                    | Карточка Пра     | вка Сервис                 | Популярное ?    |                 |                        |                |     |    |  |  |  |
| Руководитель организации       идент. №:         ФИО:       Петров Петрович       Идент. №:         Должность:       Директор       Телефон:         123456       Факс:       Факс:         123456       Факс:       Факс:         123456       Факс:       Факс:         123456       Факс:       Факс:         123456       Факс:       Факс:         123456       Факс:       Факс:         123456       Факс:       Факс:         123456       Факс:       Факс:         123456       Факс:       Факс:         Удостоверение личности       Вид документа:       Паспорт         Удостоверение личности       Фомер:       123456         Вид документа:       Паспорт          Со       Номер:       123456         Дата выдачи:       25/01/2017       До какого срока выдано:       Ванов Ивани Иванович         Отправитель отчетности       Факс:       Оповникъкого р.ну       Доакность:         Головний бухгалтер       Док. подть. полюм:       Доверенность       Доакс:       0442345678         Факс:       0442345678       E-mail:       Ivanov@ivanov.com       Факс:                                                                                                    | Предприяти       | е Адреса                   | Руководство     | Счета Па        | раметры                |                |     |    |  |  |  |
| ФИЮ:         Петров Петро Петрович         Идент. №:         1234567899           Должность:         Директор         Телефон:            Регистрационный номер в Госреестре:         Факс:             123456                                                                                                    | Руководитель о   | Руководитель организации 👻 |                 |                 |                        |                |     |    |  |  |  |
| Должность: Директор Телефон:<br>Регистрационный номер в Госреестре: Факс:<br>123456<br>Адрес: Академічна,5,155,Київ,Україна ✓<br>Адрес в стране гражданства:<br>Удостоверение личности<br>Вид документа: Паспорт ✓<br>Серия: СО Номер: 123456<br>Дата выдачи: 25/01/2017 இ До какого срока выдано: இ<br>Кем выдано: РВП Соломянського р-ну<br>Отправитель отчетности<br>ФИО: Иванов Иван ИВанович<br>Должность: головний бухгалтер<br>Док. подтв. полном.: Доверенность<br>Телефон: 0442345678 Е-mail: Ivanov@ivanov.com<br>Факс: 0442345678                                                                                                    | ФИО: Пет         | гров Петро Петр            | ович            |                 | Идент.М                | lº: 1234567899 |     |    |  |  |  |
| Регистрационный номер в Госреестре: Факс:<br>123456<br>Адрес: Академічна, 5, 155, Кмів, Україна<br>Адрес в стране гражданства:<br>Удостоверение личности<br>Вид документа: Паспорт<br>Сория: СО Номер: 123456<br>Дата выдачи: 25/01/2017 До какого срока выдано: ССС<br>Кем выдано: РВП Соломянського р-ну<br>Отправитель отчетности<br>ФИО: Иванов Иван ИВанович<br>Должность: головний бухгалтер<br>Док. подтв. полном.: Доверенность<br>Телефон: 0442345678 Е-mail: Ivanov@ivanov.com<br>Факс: 0442345678                                                                                                    | Должность: Дир   | ректор                     |                 |                 | Телефон                |                |     |    |  |  |  |
| 123456         Адрес:       Акаденічна, 5, 155, Київ, Україна         Адрес в стране гражданства:         Удостоверение личности         Вид документа:       Паспорт         Серия:       СО         Номер:       123456         Дата выдачи:       25/01/2017         Удо стоверение личности       До какого срока выдано:         Серия:       СО         Номер:       123456         Дата выдачи:       25/01/2017         Отправитель отчетности       До какого срока выдано:         ОИЮ:       Иванов Иван ИВанович         Должность:       головний бухгалтер         Док. подть, полнон.:       Доверенность         Телефон:       0442345678         Вакс:       0442345678                                                                                                    | Регистрационны   | ій номер в Госре           | естре:          |                 | Факс:                  |                |     |    |  |  |  |
| Адрес: Академічна, 5, 155, Київ, Україна   Адрес: Академічна, 5, 155, Київ, Україна  Адрес в стране гражданства:  Удостоверение личности  Вид документа: Паспорт  Со Номер: 123456  Дата выдачи: 25/01/2017  До какого срока выдано:  Со Со Со Со Со Со Со Со Со Со Со Со Со                                                                                                    | 123              | 3456                       |                 |                 |                        |                |     |    |  |  |  |
| Адрес в стране гражданства:                                                                                                    | Адрес: Ака       | адемічна,5,155,            | Київ, Україна   |                 |                        |                |     | -  |  |  |  |
| Удостоверение личности<br>Вид документа: Паспорт<br>Серия: CO Номер: 123456<br>Дата выдачи: 25/01/2017 До какого срока выдано:<br>Кем выдано: РВП Соломянського р-ну<br>Отправитель отчетности<br>ФИО: Иванов Иван ИВанович<br>Должность: головний бухгалтер<br>Док. подтв. полном.: Доверенность<br>Телефон: 0442345678 Е-mail: Ivanov@ivanov.com<br>Факс: 0442345678                                                                                                    | Адрес в стране г | ражданства:                |                 |                 |                        |                |     |    |  |  |  |
| Вид документа:       Паспорт <ul> <li>Серия:</li> <li>СО</li> <li>Номер:</li> <li>123456</li> </ul> Дата выдачи:       25/01/2017       До какого срока выдано:             Кем выдано:       РВП Соломянського р-ну <li>ФИО:       Иванов Иван ИВанович         Должность:       головний бухгалтер             Док. подтв. полном.:       Доверенность             Телефон:       0442345678             Факс:       0442345678             Факс:       0442345678             Факс:       0442345678</li>                                                                                                    |                  | личности                   |                 |                 |                        |                |     |    |  |  |  |
| Серия:         СО         Номер:         123456           Дата выдачи:         25/01/2017         До какого срока выдано:         Image: Colored colored color | Вид документа:   | Паспорт                    |                 |                 |                        |                |     | -  |  |  |  |
| Дата выдачи: 25/01/2017<br>Кем выдано: РВП Соломянського р ну Отправитель отчетности ФИО: Иванов Иван ИВанович Должность: головний бухгалтер Док. подтв. полном.: Доверенность Телефон: 0442345678<br>Факс: 0442345678                                                                                                    | Серия:           | со                         |                 | Номер:          |                        | 123456         |     |    |  |  |  |
| Кем выдано: РВП Соломянського р-ну<br>Отправитель отчетности<br>ФИО: Иванов Иван ИВанович<br>Должность: головний бухгалтер<br>Док. подтв. полном.: Доверенность<br>Телефон: 0442345678 E-mail: Ivanov@ivanov.com<br>Факс: 0442345678                                                                                                    | Дата выдачи:     | 25/01/2017                 | <u>i</u>        | До какого срока | о какого срока выдано: |                |     | ŧ  |  |  |  |
| Отправитель отчетности         ФИО:       Иванов Иван ИВанович         Должность:       головний бухгалтер         Док. подтв. полном:       Доверенность         Телефон:       0442345678         Факс:       0442345678                                                                                                    | Кем выдано:      | РВП Соломянсь              | ького р-ну      |                 |                        |                |     |    |  |  |  |
| ФИО: Иванов Иван Иванович<br>Должность: головний бухгалтер<br>Док. подтв. полном.: Доверенность<br>Телефон: 0442345678 E-mail: Ivanov@ivanov.com<br>Факс: 0442345678                                                                                                    | Отправитель от   | четности                   |                 |                 |                        |                |     |    |  |  |  |
| Должность:       головний бухгалтер         Док. подтв. полном:       Доверенность         Телефон:       0442345678         Факс:       0442345678                                                                                                    | ФИО:             | Иванов И                   | ван ИВанович    |                 |                        |                |     |    |  |  |  |
| Док. подтв. полном.: Доверенность<br>Телефон: 0442345678 E-mail: Ivanov@ivanov.com<br>Факс: 0442345678                                                                                                    | Должность:       | головний                   | бухгалтер       |                 |                        |                |     | _  |  |  |  |
| Телефон: 0442345678 E-mail: Ivanov@ivanov.com Факс: 0442345678                                                                                                    | Док. подтв. пол  | ном.: Доверенн             | юсть            |                 |                        |                |     |    |  |  |  |
| Факс: 0442345678                                                                                                    | Телефон:         | 04423456                   | 78              | E-mail: Iv      | /anov@ivan             | iov.com        |     |    |  |  |  |
|                                                                                                    | Факс:            | 04423456                   |                 |                 |                        |                |     |    |  |  |  |
|                                                                                                    |                  |                            |                 |                 |                        |                |     |    |  |  |  |
|                                                                                                    |                  |                            |                 |                 |                        |                |     |    |  |  |  |
|                                                                                                    |                  |                            |                 |                 |                        |                |     |    |  |  |  |
|                                                                                                    | 45 0055 1        |                            | • •             |                 |                        |                |     | EN |  |  |  |

#### Рис. 6 – Заполнение данных на руководство

На закладке Счета обязательно заполняются данные о счетах ЖЭК/ОСМД (должен быть минимум – один). По клавише Ins добавляете свой счет, выбираете по клавише F3 в соответствующих полях Тип счета и банк. Если данные банка из справочника устарели, то данные о банке можно изменить в справочнике банков (подсистема Общие справочники).

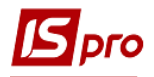

| Создание         |           | _ 🗆 📈                    |
|------------------|-----------|--------------------------|
| Номер счета:     | 4567891   |                          |
| Тип счета:       | PAC       | Розрахунковий 👻          |
| Назначение:      | розрахунк | ки                       |
| Банк:            | 300023    | ПАТ "УКРСОЦБАНК" -       |
| Спец.счет НДС:   |           |                          |
| Реквизиты Казнач | ейства:   |                          |
| ΚΠΚΡ/ΚΦΚ:        |           | <b>•</b>                 |
| КВК :            |           |                          |
| Бюджет:          |           |                          |
| Фонд:            | 1         | Кошти загального фонду 👻 |
| Источ. финанс.:  |           | Не определен 👻           |
| угку:            |           |                          |
| Код получателя : |           |                          |
| Уровень расп.:   |           |                          |
|                  |           | ОК Отмена                |

Рис. 7 – Создание счета

Данные на закладке **Параметры** не обязательны для заполнения. Но для формирования отчетов желательно заполнить данные группы **Государственный** налоговый орган (код, наименование и коды согласно классификаторов ГФС). Установить **Язык делопроизводства** и параметр **Автосклонение.** 

#### 14.2.3 Справочник Контрагентов

Для создания реестра жильцов необходимо в справочнике Контрагентов подсистемы Общие справочники создать группу или несколько групп (при необходимости). Если в доме существуют офисы, рекомендуется создать группу отдельно для жильцов, отдельно для офисов (юридических лиц). Создание группы производится по клавише Ins. Отметки Содержат юридических лиц и Содержат физических лиц отмечаются либо одна из них либо обе, в зависимости от контрагентов, которые будут числится в группе.

| Добавление группы         |             |   |  |  |  |  |  |
|---------------------------|-------------|---|--|--|--|--|--|
| Код:                      | 004         |   |  |  |  |  |  |
| Наименование: Жители ОСМД |             |   |  |  |  |  |  |
| 🗸 содержит юрид           | ических лиц |   |  |  |  |  |  |
| <b> с</b> одержит физи    | ческих лиц  |   |  |  |  |  |  |
|                           |             | - |  |  |  |  |  |
|                           | ОК Отмена   |   |  |  |  |  |  |

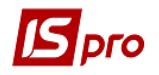

#### Рис. 8 – Добавление группы контрагентов

При необходимости можно создать в группе несколько подгрупп. Например, если учет ведется по нескольким домам (юридически объединенных в один ЖЭК/ОСМД) можно создать подгруппы дом 1 и т.д.

Затем в соответствующих группах/подгруппах по клавише **Ins** создаются физические / юридические лица.

При использовании иерархического вида представления контрагентов в левой панели курсор устанавливается на строке с наименованием группы/подгруппы (нижнего уровня) в которую вводится новый контрагент. Затем в правой панели по клавише **Ins** производится добавление нового контрагента. В открывшемся меню выбирается пункт **Создать юридическое лицо** или **Создать физическое лицо** в зависимости от категории лица. Данные о лице вводятся в карточке контрагента, состоящей из пяти закладок. Сначала заполняется закладка **Общие данные**.

На закладке Общие данные заполняются следующие поля:

- Код контрагента (уникальный в справочнике) разрядность 30 символов;
- Наименование (используемое для поиска) и Полное наименование (для вывода в печатных формах) для контрагента юридического лица;
- Фамилию, И.О. для контрагента физического лица;
- Коды ИНН, ЕГРПОУ, Номер СРП НДС (свидетельство регистрации плательщика) для контрагента юридического лица, Не плательщик НДС.

Номер основного расчетного счета для контрагента – юридического лица, с указанием Банка, Кор. счет (с указанием Банка), Счет НДС, отображается на закладке Счета.

Первая запись в списке счетов на закладке Счета обозначается всегда основным расчетным счетом и при формировании первичных документов проставляется по умолчанию в соответствующее поле.

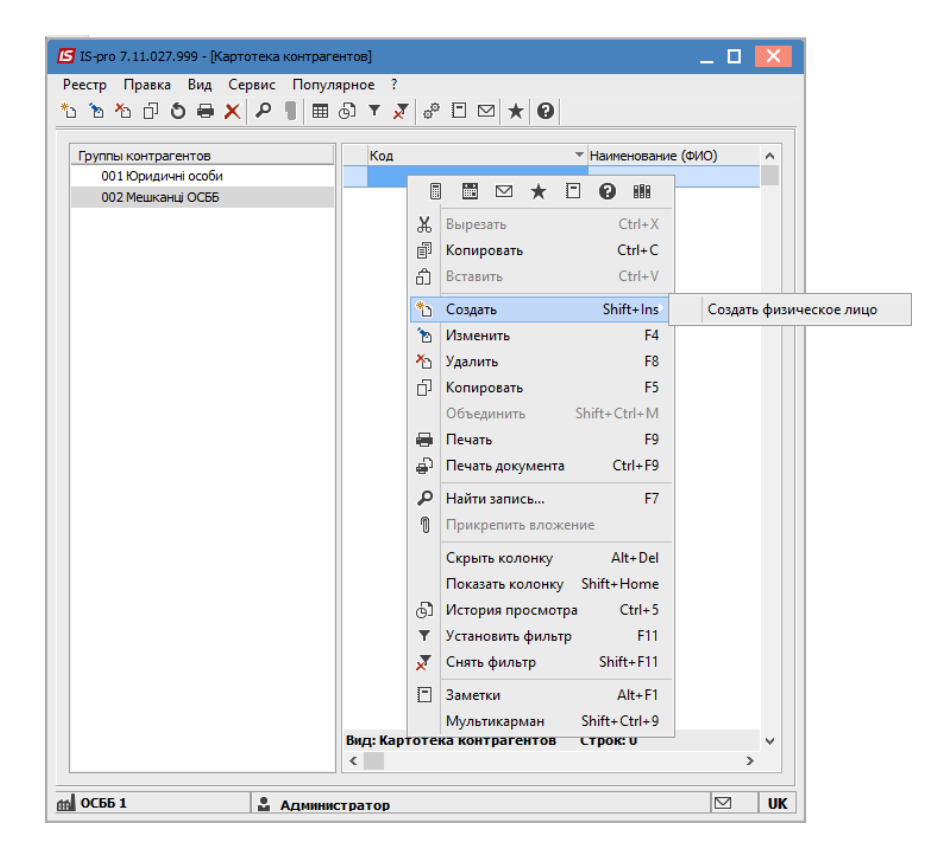

Рис. 9 – Создание контрагентов в группах/подгруппах

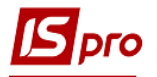

| Реестр Правка Вид Сервис Попул: | арное ?<br>60 т <mark>х</mark> ф <sup>о</sup> 🗆 | ⊠   ★   ❷        | 16.5                 |                         |         |   |
|---------------------------------|-------------------------------------------------|------------------|----------------------|-------------------------|---------|---|
| 001 Юридичні особи              | 🖆 Карточка контр                                | агента: 1 Алексе | еев Алексей Алексеев | зич                     |         |   |
| 002 Мешканці ОСББ               | Карточка Прави                                  | са Сервис Г      | Іопулярное ?<br>О    |                         |         |   |
|                                 | Общие даннь                                     | е Счета          | Адреса Дополи        | нительно Вложения       | История |   |
|                                 | Код: 1                                          |                  |                      |                         |         |   |
|                                 | ФИО: Алек                                       | сеев Алексей Ал  | ексеевич             |                         |         |   |
|                                 | Паспорт: СО                                     | Nº: 1234         | 56 Выдан: РЕ         | ВП Соломянського району |         |   |
|                                 | Дата рождения:                                  | 01/0             | 1/1976               |                         |         |   |
|                                 |                                                 |                  |                      |                         |         |   |
|                                 | Тип налогообложе                                | ния: общи        | ий                   |                         |         | Ŧ |
|                                 | Код ИНН: 1234                                   | 567899           | Код филии:           | Не плательщик НДС       |         |   |
|                                 | ОГРН:                                           |                  | Код нал. инсп.       | Нерезидент              |         |   |
|                                 | СРП НДС:                                        |                  | Код района:          | ФЛП                     |         |   |
|                                 | Группа: 002                                     | Мешканц          | і ОСББ               |                         |         | * |
|                                 | Страна: 804                                     | Україна          |                      |                         |         | • |
|                                 | Регион:                                         |                  |                      |                         |         | * |
|                                 |                                                 |                  |                      |                         |         |   |
|                                 |                                                 |                  |                      |                         |         |   |
|                                 |                                                 |                  |                      |                         |         |   |
|                                 |                                                 |                  |                      |                         |         |   |
|                                 |                                                 |                  |                      |                         |         |   |
| 1                               | 1                                               |                  |                      |                         |         |   |

Рис. 10 – Создание карточки жильца (контрагента)

Основные данные, которые необходимо заполнить: код (можно номером лицевого счета), ФИО / Наименование юридического лица.

Если планируется рассылать счета за коммунальные услуги на электронный адрес владельца лицевого счета, то необходимо на закладке Адреса создать контактное лицо и заполнить поле **E-mail**.

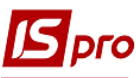

| 🖪 Карточка контрагента: 1 Алексеев Ал             | ексей Алексее | вич       |                   | _ 🛛 🗙    |
|---------------------------------------------------|---------------|-----------|-------------------|----------|
| Карточка Правка Сервис Попул<br>🏷 🐂 🐂 🗙 💾 🖻 🖂 ★ 🚱 | ярное ?       |           |                   |          |
| Общие данные Счета Адр                            | еса Допол     | нительно  | Вложения История  |          |
| Адреса/контактные лица                            | Описание:     | Алексеев  | ; A.A.            |          |
| AJERCEEB A.A.                                     | Тип:          | Почтовы   | й адрес           | -        |
|                                                   | Страна:       | 804       | Україна           | <b>-</b> |
|                                                   | Регион:       |           |                   | -        |
|                                                   | Индекс:       | 03001     |                   |          |
|                                                   | Адрес:        | Київ, Мил | пославська, 5, 12 |          |
|                                                   | Телефон:      | +3804423  | 345689            |          |
|                                                   | Факс:         | +3804423  | 345689            |          |
|                                                   | Телекс:       |           |                   |          |
|                                                   | E-mail:       | alex@alex | k.com             |          |
|                                                   | www:          |           |                   |          |
|                                                   | Код GLN:      |           |                   |          |
|                                                   | Торговый аг   | ент:      |                   |          |
|                                                   |               |           |                   |          |
|                                                   |               |           |                   | •        |
|                                                   | -             |           |                   |          |

#### Рис. 11 – Заполнение карточки жильца (контрагента)

#### 14.3 Настройка в подсистеме Администратор

Если планируется посылать счета за коммунальные услуги на электронные адреса владельцев лицевого счета, то необходимо произвести соответствующие настройки.

В подсистеме Администратор в модуле Настройка предприятий и доступ к данным необходимо на закладке Рассылки настроить параметры почтового сервера.

Необходимо заполнить **Имя почтового сервера**, **Логин** и **Пароль** к почтовому серверу, порт для передачи, защищенный порт, **Имя** и электронный адрес отправителя электронных писем. Все данные можно узнать у администратора (на рисунке приведены данные для примера).

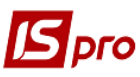

| 🖪 IS-pro 7.11.027.999 - [Настройка предприятий и доступа к данным] 📃 🔲 🔀                           |        |                            |                     |                         |                |     |  |  |  |
|----------------------------------------------------------------------------------------------------|--------|----------------------------|---------------------|-------------------------|----------------|-----|--|--|--|
| Реестр Правка Сервис Популярное ?                                                                  |        |                            |                     |                         |                |     |  |  |  |
|                                                                                                    |        |                            |                     |                         |                |     |  |  |  |
| Предприятия Доступ к данным Рассылки                                                               |        |                            |                     |                         |                |     |  |  |  |
| Список предприятий                                                                                 | ^      | Параметры отправки по Е-Ма | il:                 | Параметры получения поч | нты по E-Mail: |     |  |  |  |
| Учбова база (зі студентами,план рах бюджет 2017).<br>Зубопротезне відділення ЦРЛ Учбова повна база | •      | Имя почтового сервера:     | mail@intelserv.com  | Имя почтового сервера:  |                |     |  |  |  |
| Автотранспорт тестовая база                                                                        |        | Логин почтового сервера:   | s2003               | Порт для передачи:      |                | 110 |  |  |  |
| Тарифікація навчальних закладів                                                                    | -      | Пароль почтового сервера:  |                     | Защищеный порт (bssl):  |                | 0   |  |  |  |
| ОСББ типовая конфигурация                                                                          |        | Порт для передачи:         | 25                  |                         |                |     |  |  |  |
| Завод попередельного производства                                                                  | -      | Защищеный порт (bssl):     | 0                   | Корпоративная почта:    |                |     |  |  |  |
|                                                                                                    |        | Имя отправителя:           |                     | Пароль:                 |                |     |  |  |  |
|                                                                                                    |        | Адрес отправителя:         | s2003@intelserv.com |                         |                |     |  |  |  |
|                                                                                                    |        |                            |                     |                         |                |     |  |  |  |
|                                                                                                    |        | Сервер:                    | 192 168 0 70        |                         |                |     |  |  |  |
|                                                                                                    |        | Прокси:                    |                     |                         |                |     |  |  |  |
|                                                                                                    | -      | STUN:                      |                     |                         |                |     |  |  |  |
|                                                                                                    | ¥      |                            |                     |                         |                |     |  |  |  |
| 🛍 ОСББ 1                                                                                           | аминия | стратор                    |                     |                         |                | EN  |  |  |  |

Рис. 12 – Настройка почтового сервера для рассылки счетов

# 14.4Настройка в подсистеме Учет коммунальных услуг14.4.1Справочник Номенклатура

В резервной копии настроены основные услуги, которые предоставляются ЖЭК/ОСМД. При необходимости можно дополнить справочник Номенклатуры перечнем услуг, предоставляемых для ЖЭК / ОСМД, которые не внесены в подготовленный список.

Внесение новых позиций (по клавише **Ins**) или изменение существующих позиций (по клавише **F4**) производится в модуле **Номенклатура**. Для добавления новой номенклатуры также можно использовать копирование существующих по клавише **F5**.

При добавлении новой записи обязательно выбирается пункт **Работы, Услуги,** при копировании категория **Работы, Услуги** уже присвоена.

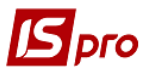

| Карточка номенклатуры                                 | X                         |
|-------------------------------------------------------|---------------------------|
| Документ Правка Сервис Популярное ?                   |                           |
| ѷ ┓ѷ ѷ ѷ (■ ▰ 🗉 ★ 🥹                                   |                           |
| Описание Параметры Настройки Вложения                 | я                         |
| Артикул: 03002                                        | Аналитический код:        |
| Наименование: Централізоване опалення (загальнобуд. л | ліч.)                     |
| Заголовок: Централізоване опалення (загальнобуд. л    | ліч.) Показывать: Текст 💌 |
| Группа: 03 ОСББ\Послуги з                             | з опалення 🔺              |
|                                                       |                           |
| Категория: Услуга 👻                                   | Атрибуты номенклатуры:    |
|                                                       | Наименование Значение л   |
| Счет учета:                                           |                           |
|                                                       |                           |
| Единица учета: Гкал 🔺                                 |                           |
| Дополнительные Привязка                               |                           |
|                                                       |                           |
| Примечание:                                           |                           |
|                                                       |                           |
|                                                       |                           |
|                                                       |                           |
|                                                       |                           |
|                                                       |                           |
|                                                       |                           |
|                                                       |                           |
| Подбор КСУ                                            |                           |
|                                                       |                           |
|                                                       | < >>                      |
|                                                       | Атрибуты КСУ              |
|                                                       |                           |

Рис. 13 – Создание номенклатуры

Заполняется поля Наименование услуги, Заголовок и Единица учета. И выбирается группа учета в поле Группа.

На закладке Параметры при необходимости заполняются Код ОКПД, статистический код качественные характеристики и указываются налоги и сборы.

На закладке Партия при необходимости заполняются данные.

На закладке Настройки: если услуга предполагает учет по счетчику, то необходимо установить отметку в поле Учет по счетчику. В поле Метод расчета услуги выбирается соответствующий метод расчета услуги - Квартплата, Холодная вода, Горячая вода, Водоотвод ХВ, Водоотвод ГВ, Газ, Отопление, Электроэнергия, Полив, По фактическому количество проживающих, Лифты, по количеству зарегистрированных, По отапливаемой площади, По общей площади. Если услуга не относиться ни к одной из вышеперечисленных групп, то поле необходимо оставить пустым.

Если по услуге есть нормы потребления, то такие нормы необходимо ввести в таблице **Нормативы** по клавише **Ins**. Нормы указываются с даты применения.

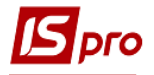

| Карточка номенклатуры                                                                                                    | ×          |
|----------------------------------------------------------------------------------------------------|------------|
| Документ Правка Сервис Популярное ?                                                                                                    |            |
| *> `n *> 한 한 🔳 📕 🗉 ★ 😧                                                                                                    |            |
| Описание Параметры Настройки Вложени                                                                                                    | я          |
| Описание Параметры Настройки Вложени<br>Метод расчета услуги: Отопление<br>Подчиненный метод расче<br>Бодоотвод ХВ<br>Водоотвод ГВ<br>Газ<br>Отопление<br>Электроэнергия<br>Полив<br>Стоки ГВ<br>Админ услуги V | я          |
|                                                                                                    |            |
|                                                                                                    | Строк: 0 🗸 |
| Поставщик услуги:                                                                                                    | < >>       |

Рис. 14 – Настройка услуги

Если нормы для услуг меняются, то по клавише **Ins** добавляется новая запись с указанием даты, с которой используются новые нормы.

| Нормы:             | X          |  |  |
|--------------------|------------|--|--|
| Дата:              | 31/05/2018 |  |  |
| Норма на человека: | 1.600000   |  |  |
| Норма на семью:    | 0.000000   |  |  |
| Норма на льготу:   | 1.600000   |  |  |
| Норма на субсидию: | 0.500000   |  |  |
| OK                 | Отмена     |  |  |

Рис. 15 – Настройка нормы

На закладке Вложения при необходимости прикрепляются любые электронные документы.

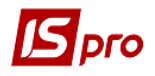

#### 14.4.2 Модуль Прайс-листы

В прайс-листах хранятся датированные тарифы на предоставляемые услуги из ассортимента. Ассортимент формируются на основании справочника номенклатур. На основании одного ассортимента можно формировать несколько прайс-листов.

Тарифы из прайс-листов используются для формирования счетов на оплату коммунальных услуг.

Создается один ассортимент Коммунальные услуги. На основании этого ассортимента создаются два прайс-листа Услуги ЖЭКа до 20 числа и Услуги ЖЭКа после 20. Если тарифы на предоставляемые услуги не зависят от даты оплаты, то достаточно наличие одного прайс-листа с тарифами.

Перед началом работы необходимо просмотреть тарифы и при необходимости отредактировать. Если тарифы в домах или в рамках одного дома на одну и ту же услугу отличаются, то необходимо для каждого дома (группы квартир) завести отдельные прайслисты. В прайс-листы тарифы проставляются на дату начала действия тарифа.

Например, для домов, где тариф для 1 этажа отличается от остальных этажей необходимо создать прайс-листы с тарифом для 1 этажа и тарифом для остальных этажей. Таким образом, будет 4 прайс-листа: 2 для первого этажа (тарифы до 20 и после 20 числа) и 2 для остальных этажей (тарифы до 20 и после 20 числа).

| <b>I</b> 18 | 🖪 IS-pro 7.11.027.999 - [Реестр прейскурантов и ассортиментов] 📃 🗌 🔀 |          |                                    |                                         |   |                 |  |    |
|-------------|----------------------------------------------------------------------|----------|------------------------------------|-----------------------------------------|---|-----------------|--|----|
| Pee         | стр Правка Вид Сере                                                  | ис Попул | ярное ?                            |                                         |   |                 |  |    |
| د*          | ጜ ፝ፚ ፟ፚ ጛ ዾ ▦ ፼ ▼ 又 ፤                                                |          |                                    |                                         |   |                 |  |    |
|             | Прейскуранты Ассортименты Прейскуранты покупателей                   |          |                                    |                                         |   |                 |  |    |
|             | 🔺 Тип номенклатуры 🔻                                                 | Код 🔻    | Наименование                       | <ul> <li>Наименование валюты</li> </ul> | - | Базовый/рабочий |  | ^  |
|             | Услуги                                                               | 0001     | Цены до 20-го числа Гривна Рабочий |                                         |   |                 |  |    |
|             | Услуги                                                               | 0002     | Цены после 20-го числа             | Гривна                                  |   | Рабочий         |  |    |
| Ви          | Вид: Реестр прейскурантов Строк: 2 Отмечено: 1                       |          |                                    |                                         |   |                 |  |    |
|             |                                                                      |          |                                    |                                         |   |                 |  |    |
| <u>m</u> 0  | C66 1                                                                | <b>.</b> | Администратор                      |                                         |   |                 |  | RU |

#### Рис. 16 – Реестр прайс-листов

#### 14.4.2.1 Ассортимент

Если в настроенном ассортименте нет услуг, которые предоставляются в доме, то такие услуги необходимо добавить. В ассортимент включаются услуги, созданные в номенклатурном справочнике. Для добавления в ассортимент новой услуги необходимо предварительно добавить новую позицию в модуле **Номенклатура**.

Для того чтоб установить тарифы по новой созданной номенклатуре ее добавляют в ассортимент, после чего она автоматически появится во всех прайс-листах, которые созданы на основании данного ассортимента. Добавление новой номенклатуры в ассортимент производится на закладке Ассортимент. По клавише F4 открывается существующий ассортимент. На закладке Спецификация существующего ассортимента вводится/изменяется перечень предоставляемых услуг с тарифами. По клавише Ins создается дополнительная запись новой услуги. Выбор новой услуги производится из справочника номенклатуры. Если по одной и той же услуге есть разные тарифы,

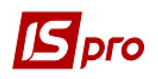

необходимо создавать в справочнике номенклатур разные позиции и в ассортимент добавлять эти несколько позиций.

| Ассортимент: Коммунальные услуги  |                |                                                    | _ 0        | X |  |  |  |
|-----------------------------------|----------------|----------------------------------------------------|------------|---|--|--|--|
| Реестр Правка Вид Сервис Популярн | ioe ?          |                                                    |            |   |  |  |  |
| *2 *2 🖶 5 🔎 * 🗶 🖩 6) 🗉 🖂 🎟 ★ 🥹    |                |                                                    |            |   |  |  |  |
| Ofiume Consume                    |                |                                                    |            |   |  |  |  |
| Спецификация                      |                |                                                    |            |   |  |  |  |
|                                   | 🔺 Арти 🔻       | Наименование                                       | ⊤ Ед. изм. | ~ |  |  |  |
| ▲ ОСББ                            | 01001          | Прибирання прибудинкової території                 | м. кв      | _ |  |  |  |
| Утримання будинуів та прибудин    | 01003          | Вивезення побутових відходів                       | мешк.      | _ |  |  |  |
|                                   | 01004          | Прибирання підвалу, технічних поверхів та покрівлі | м. кв      |   |  |  |  |
|                                   | 01005          | Технічне обслуговування внутрішньобудинкових систе | м. кв      |   |  |  |  |
|                                   | 01007          | Дератизація                                        | м. кв      |   |  |  |  |
|                                   | 01008          | Дезінсекція                                        | м. кв      |   |  |  |  |
|                                   | 01009          | Обслуговування димовентиляційних каналів           | м. кв      |   |  |  |  |
|                                   | 01010          | ТО та ПР мереж електропостачання                   | м. кв      |   |  |  |  |
|                                   | 01011          | Поточний ремонт конструктивних елементів, внутрішн | м. кв      |   |  |  |  |
|                                   | 01012          | Поливання дворів та газонів                        | м. кв      |   |  |  |  |
|                                   | 01013          | Прибирання снігу                                   | м. кв      |   |  |  |  |
|                                   | 01014          | Експлуатація номерних знаків                       | м. кв      |   |  |  |  |
|                                   | 01015          | Освітлення місць загального користування           | м. кв      |   |  |  |  |
|                                   | 01016          | Енергопостачання для ліфтів                        | м. кв      |   |  |  |  |
|                                   | 01017          | Технічне обслуговування ліфтів                     | м. кв      |   |  |  |  |
|                                   | 01020          | Утримання буд. та прибуд. території (з ліфтом)     | м. кв      | _ |  |  |  |
|                                   |                |                                                    |            | _ |  |  |  |
|                                   | Вид: Специфика | ция ассортимента Строк: 16                         |            | ~ |  |  |  |
|                                   | <              |                                                    | :          | > |  |  |  |

Рис. 17 – Ассортимент

Удаление позиций ассортимента производится по клавише F8.

#### 14.4.2.2 Прейскуранты

Новый прейскурант создается по клавише Ins. При создании задается категории Работы, Услуги На закладке Общие вводится код и наименование прайс-листа, указывается параметр Расчет остатка по позиции: по точному совпадению атрибутов и партии.

По клавише **F5** можно копировать существующий прайс-лист. При копировании категория копируется из выбранного прайс-листа. На закладке **Общие** изменяется код и наименование прайс-листа.

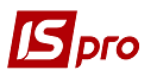

| 🖪 Прайс-лист: Цены до 20-г | то числа                                      | _ 🗆 🗙 |
|----------------------------|-----------------------------------------------|-------|
| Реестр Правка Вид С        | Сервис Популярное ?                           |       |
| 🍵 🐚 🖷 🖶 🏷 🔎 1              | ▼ 🗶 🔳 🗉 🗠 🎟 ★ 😧                               |       |
| Общие Спецификац           | ия                                            |       |
| Код:                       | 0001                                          |       |
| Наименование:              | Цены до 20-го числа                           | ]     |
| Ассортимент:               | 000000001 Коммунальные услуги                 |       |
| Тип номенклатуры:          | Услуги                                        |       |
| Место хранения:            |                                               |       |
| Валюта:                    | грн Гривна 👻                                  |       |
| Филиал:                    |                                               |       |
| Способ формирования:       | • номенклатура Базовый прейскурант            | -     |
|                            | О номенклатура и партия                       | _     |
| Расчёт остатка по позиции: | О по точному совпадению атрибутов и партии    |       |
|                            | О по частичному совпадению атрибутов и партии |       |
| Программы расчета цен:     |                                               |       |
| В прейскуранте:            |                                               |       |
| В документе:               |                                               |       |
|                            |                                               |       |

#### Рис. 18 – Прайс-лист

На закладке Спецификация прайс-листа вносятся изменения по тарифам дома на соответствующие услуги.

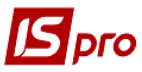

| 🖪 Прайс-лист: Цены после 20-го числа |                                                    |          |       | _ 🗆 💌           |
|--------------------------------------|----------------------------------------------------|----------|-------|-----------------|
| Реестр Правка Вид Сервис Популяр     | ное ?                                              |          |       |                 |
| 🐂 🐚 🖶 👌 🔎 🔻 🗶 📾 🗗 🗄                  | . ⊠ Ⅲ ★ 8                                          |          |       |                 |
|                                      |                                                    |          |       |                 |
| Общие Спецификация                   |                                                    |          |       |                 |
|                                      | Наименование                                       | ▼ Цена ▼ | Ед 🔻  | Дата уста \land |
| ▲ OC55                               | Утримання буд. та прибуд. території (з ліфтом)     | 5.09000  | м. кв | 01/06/201       |
| Утримання будинуів та прибудин       | Утримання будин. та прибуд. території (без ліфту)  | 3.93000  | м. кв | 01/06/2018      |
| Послуги ХВ водопостачання та в       | Технічне обслуговування ліфтів                     | 0.35730  | м. кв | 01/06/2018      |
| Послуги з газопостачання             | Енергопостачання для ліфтів                        | 0.50600  | м. кв | 01/06/2018      |
| Гаряче водопостачання та водов       | Освітлення місць загального користування           | 0.36480  | м. кв | 01/06/2018      |
| Водоотвод горячей воды               | Експлуатація номерних знаків                       | 0.00000  | м. кв | 01/06/2018      |
|                                      | Прибирання снігу                                   | 0.05990  | м. кв | 01/06/2018      |
|                                      | Поливання дворів та газонів                        | 0.02540  | м. кв | 01/06/2018      |
|                                      | Поточний ремонт конструктивних елементів, внутрішн | 0.45780  | м. кв | 01/06/2018      |
|                                      | ТО та ПР мереж електропостачання                   | 0.06920  | м. кв | 01/06/2018      |
|                                      | Обслуговування димовентиляційних каналів           | 0.02090  | м. кв | 01/06/2018      |
|                                      | Дезінсекція                                        | 0.00810  | м. кв | 01/06/2018      |
|                                      | Дератизація                                        | 0.00710  | м. кв | 01/06/2018      |
|                                      | Обслуговування систем диспетчирізації              | 0.19560  | м. кв | 01/06/2018      |
|                                      | Технічне обслуговування внутрішньобудинкових систе | 0.46430  | м. кв | 01/06/2018      |
|                                      | Прибирання підвалу, технічних поверхів та покрівлі | 0.00000  | м. кв | 01/06/2018      |
|                                      | Вивезення побутових відходів                       | 0.24340  | мешк. | 01/06/2018      |
|                                      | Прибирання сходових клітин                         | 0.61760  | м. кв | 01/06/2018      |
|                                      | Прибирання прибудинкової території                 | 0.41410  | м. кв | 01/06/2018      |
|                                      |                                                    |          |       |                 |
|                                      | Вид: Спецификация прейскуранта Строк: 19           |          |       | ~               |
|                                      | <                                                  |          |       | >               |

#### Рис. 19 – Спецификация прайс-листа

Курсор устанавливается на услуге и по клавише **F4** открывается позиция прайслиста для редактирования.

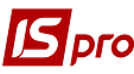

| 🖪 Позиция прейскуран | та      |                                        |            |      | _ 0  | X        |
|----------------------|---------|----------------------------------------|------------|------|------|----------|
| Документ Правка      | Сервис  | Популярное ?                           |            |      |      |          |
| ზ ზ ზ Ĉ ■            |         | * 0                                    |            |      |      |          |
| Артикул: 01008       |         | Дезінсекція                            |            |      |      |          |
| Tpynna: 01           | Утр     | имання будинуів та прибудинкової терит | opii       |      |      |          |
| Описание             |         |                                        | Архив цен  | грн  |      |          |
| Ед. измерения        | м. кв.  | метр квадратний                        | Дата       | Цена |      | ^        |
| Расчет в прейск-те   |         |                                        | 01/06/2018 | 0.0  | 0810 |          |
| Расчет в документе   |         |                                        |            |      |      |          |
| Цена за единицу      | 0.00810 |                                        |            |      |      |          |
|                      |         |                                        |            |      |      |          |
|                      |         |                                        |            |      |      |          |
|                      |         |                                        |            |      |      |          |
|                      |         |                                        |            |      |      |          |
|                      |         |                                        |            |      |      |          |
|                      |         |                                        |            |      |      |          |
|                      |         |                                        |            |      |      |          |
|                      |         |                                        |            |      |      |          |
|                      |         |                                        |            |      |      |          |
|                      |         |                                        |            |      |      | <b>.</b> |
| Шкала скидок         |         |                                        |            |      |      |          |

Рис. 20 – Позиция прайс-листа

По клавише **F4** в таблице **Архив цен** открывается позиция для корректировки и устанавливается цена для вашего дома по данной услуге.

<u>ВНИМАНИЕ!</u> Настройка точности цены (до тысячных, до десятитысячных и т.п.) в позициях прейскурантов (прайс-листов) проводится на закладе Параметры модуля Настройка подсистемы Управление сбытом.

| Корректировка архива цен 🛛 🔀 |              |        |  |  |  |  |
|------------------------------|--------------|--------|--|--|--|--|
| Дата:                        | 01/06/2018 🛗 |        |  |  |  |  |
| Цена:                        | 0.00810      | грн    |  |  |  |  |
|                              | ОК           | Отмена |  |  |  |  |

Рис. 21 – Изменение цены услуги

Если изменяется тариф, то в данной таблице добавляется новая строка по клавише **Ins** и вносится тариф и дата, с которой он применяется.

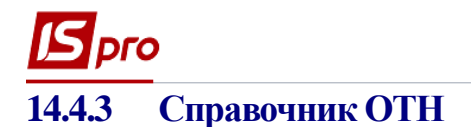

Справочник **Операционно-трудовые нормативы** предназначен для внесения информации об операциях и операционно-трудовых нормативах, имеет иерархическую структуру и позволяет произвольным образом группировать производственные операции.

Создается новая группа по клавише **Ins** и выбирается в меню пункт Добавить группу / Добавить группу текущего уровня. Заполняются поля:

- Номер группы код группы, уникальный в справочнике;
- Наименование произвольное наименование группы;
- Расценка определяется определяется способ задания нормативных расценок на операции, входящие в эту группу: суммой или коэффициентом от базовой суммы;
- Базовая сумма поле активизируется при втором способе задания расценок;
- При изменении базовой суммы производится перерасчет поля Расценка для подчиненных операций. Обработка подчиненных групп производится при включении соответствующего режима.

Справочник имеет сложную иерархию с большой степенью вложенности подгрупп. Создается подчиненный уровень по клавише **Ins** на необходимой группе/подгруппе. В меню выбирается пункт **Добавить группу** / **Добавить группу подчиненного уровня** и заполняются предложенные поля по аналогии с вышеописанными.

| 🖪 IS-pro 7.11.027.999 - [Справочник операционно-трудовых нормативов] |     |         |            |      |              |               |                       |            | _ 0       | X    |
|----------------------------------------------------------------------|-----|---------|------------|------|--------------|---------------|-----------------------|------------|-----------|------|
| Реестр Правка Вид Сервис Популярное ?                                |     |         |            |      |              |               |                       |            |           |      |
| 🏷 🏷 🗗 🏷 🖶 🔎 🔊 🖉 🎟 🖓 🔻 🗶 🗀 🕬 🎟 🤊                                      | k ( |         |            |      |              |               |                       |            |           |      |
| Наименование                                                         | Код | ι oπ 👻  | Доп        | A H  | аименовани   | e             |                       | ⊤ Расцен   | ка операц |      |
| 🔺 🔲 001.Роботи з утримання будинків та прибудинкової теріторії       | 001 |         |            | Щод  | енне чищени  | ня сміттепро  | зоду                  |            | 0.12      | 0000 |
| 1.Роботи з вивезення побутових відходів                              | 002 |         |            | Щомі | ісячне проми | вання шахти   | и сміттепровода       |            | 0.08      | 0000 |
| 2.Роботи з прибирання місць загального користування                  | 003 |         |            | Щод  | енне завант  | аження та т   | ранспортування конте  | айнері     | 0.10      | 0000 |
| 3.Роботи з обслуговування мереж електропостачання                    | 004 |         |            | Приб | ирання тері  | торії прибуди | инкового смиттезвали  | ца         | 0.03      | 5000 |
| 4.Роботи з поточного обслуговування систем гарячого пост             | 005 |         |            | Приб | ирання прим  | іщення обсл   | уговування сміттепров | воду       | 0.02      | 0000 |
| 5.Роботи з обсуговування димовентиляційних каналів                   |     |         |            |      |              |               |                       |            |           |      |
| 6.Роботи з дератизації та дезинсекції приміщень                      |     | Изменит | ь          |      |              |               |                       | _ 🗆 💌      |           |      |
|                                                                      |     | Код опе | рации      | 005  |              |               |                       |            |           |      |
|                                                                      |     | Дополни | ит. код    |      |              |               |                       |            |           |      |
|                                                                      |     | Наименс | вание      | При  | бирання при  | иміщення обс  | луговування сміттепре | оводу      |           |      |
|                                                                      |     |         |            |      |              |               |                       |            |           |      |
|                                                                      |     |         |            |      |              |               |                       |            |           |      |
|                                                                      |     |         |            |      |              |               |                       |            |           |      |
|                                                                      |     | Сезонно | (Th        |      | 1            |               |                       |            | i l       |      |
|                                                                      |     |         |            |      |              |               |                       |            |           |      |
|                                                                      |     | Справо  | чник       |      |              |               |                       | *          |           |      |
|                                                                      |     | Коэффи  | циент      |      |              |               | Базовая сумма         |            | ]         |      |
|                                                                      |     | Расценк | a          |      | 0.020000     |               | Ед.изм.               | м. кв. 🔻   | 1         |      |
|                                                                      |     | Норма в | ремени, ча | c    | 0.750000     |               | ī .                   |            | -         |      |
|                                                                      |     | Професс | зия        |      | 1            | Двірні        | ик                    | *          | 1         |      |
|                                                                      |     | Разряд  |            |      | 1            |               |                       |            | -         |      |
|                                                                      |     | Тарифна | ая сетка   |      |              |               |                       | Ŧ          | 1         |      |
|                                                                      |     | Тарифна | ая ставка  |      |              |               |                       |            |           |      |
|                                                                      |     | Програм | ма расчета |      | 001          |               |                       | - <i>P</i> |           |      |
|                                                                      |     | Коммент | арий       |      | Тестовая     |               |                       |            | 1         |      |
|                                                                      |     | Описани | 1e         |      | 1            |               |                       |            | 1         |      |
|                                                                      |     |         |            |      |              |               |                       |            |           |      |
|                                                                      |     |         |            |      |              |               |                       |            |           |      |
|                                                                      |     |         |            |      |              |               |                       |            |           |      |
|                                                                      | Ви  |         |            |      |              |               |                       |            |           | ~    |
|                                                                      | <   |         |            |      |              |               | OK                    | Отмена     |           | >    |
| 🛍 ОСББ 1 📓 Администратор                                             |     |         |            |      |              |               |                       |            |           | RU   |

Рис. 22 – Операционно-трудовые нормативы

Производственная операция создается по клавише **Ins** в необходимой группе/подгруппе. В меню выбирается пункт Добавить операцию и вводятся предложенные поля:

- Код операции произвольный код операции, уникальный в справочнике;
- Дополнит.код дополнительный код;

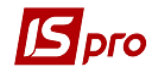

- Наименование произвольное наименование операции;
- Сезонность выбирается из справочника сезонов и периодов;
- Справочник выбирается аналитический справочник;
- Коэффициент;
- Базовая сумма поле активизируется при втором способе задания расценок;
- Расценка сумма нормативной расценки на операцию, вводится вручную или рассчитывается автоматически (в случае определения расценки коэффициентом от базовой суммы);
- Ед. измерения единица измерения продукции, выбирается из справочника единиц измерения;
- Норма времени, час норматив времени в часах, для которого определена расценка;
- Профессия выбирается из справочника профессий (подсистема Общие справочники);
- Разряд произвольный числовой параметр, определяющий степень квалификации работника, необходимую для выполнения операции;
- Тарифная сетка значение выбирается из Справочника тарифных сеток (подсистемы Учет труда и заработной платы);
- Тарифная ставка заполняется автоматически на основании Справочника тарифных сеток с учетом указанного разряда. Если данный справочник не поддерживается, то значение тарифа вводится вручную. В случае, когда данные справочника Операционно-трудовые нормативы используются при расчете плановой себестоимости продукции или в технологических картах, поле Тарифная ставка является обязательным для заполнения;
- Программа расчета наименование программы расчета значений полей. В качестве примера приводится программа для заполнения поля Расценка на основании значения полей Тарифная ставка и Норма времени:

#### **PAYOTN\_RSC\_NEW = PAYOTN\_TAR \* PAYOTN\_NV**

В результате выполнения данной программы в поле Расценка будет проставлено значение поля Тарифная ставка, умноженное на значение поля Норма времени.

Выбор программы осуществляется из справочника, вызываемого по клавише F3. Редактируется программа расчета по клавише F4, новая создается по клавише Ins, в открывшемся окне Корректировка программы в поле Текст программы по клавише F4 вызывается Редактор программ. Работа с встроенным редактором программ подробно описана в Руководстве программиста.

В редакторе программ доступны поля пользователя, созданные в модуле Администратор / Поля пользователя для базы данных Операционно-трудовые нормативы. Вводится значение в поле пользователя из реестра операций, вызвав окно корректировки, командой меню Правка / Поля пользователя (или по комбинации клавиш Alt+H).

- Комментарий произвольный текст;
- Описание произвольный текст описания операции.

По пункту меню Сервис / Настройка устанавливаются пользовательские настройки:

- Параметр Автоматическое срабатывание программы расчета при изменении параметров операции;
- Параметр Автоматическая корректировка норм времени в спецификациях на продукцию;
- Если параметр Наследовать права доступа от родительской группы при создании группы подчиненного уровня отключен, то при создании

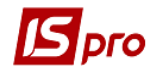

подгруппы доступ к ней получает только пользователь, который ее создал; если параметр включен - доступ получают все пользователи, у которых есть доступ к родительской группе данной подгруппы;

• Справочник – выбор аналитических, системных или пользовательских справочников.

Групповая обработка операций (расчета программ) производится для выбранных операций по пункту меню Реестр / Глобальная корректировка или по комбинации клавиш Alt+G.

По комбинации клавиш Shift+Ins или по пункту меню Peecrp / Переместить в группу выполняется перемещение операционно-трудовых нормативов из группы в группу.

#### 14.4.4 Модуль Настройка

Настройка подсистемы выполняется в модуле Настройка. Параметры настройки расположены на закладках: Справочники, Нумерация, Проводки и Параметры.

Группа Справочники / Типы ЛС предназначена для задания типов лицевых счетов.

| 🕼 IS-pro 7.11.027.999                    |                              | _ 🗆 🗙 |
|------------------------------------------|------------------------------|-------|
| Реестр Сервис Популярное ?               |                              |       |
| 1 10 10 10 10 10 10 10 10 10 10 10 10 10 |                              |       |
| Справочники Нумерация Пр                 | роводки Параметры            |       |
|                                          | 1                            |       |
| Типы ЛС                                  | Код Наименование             | ^     |
| Лыготы                                   |                              |       |
| Константы                                | ЛСО Лицевой счет организации |       |
| Kanekovnoliko                            |                              |       |
|                                          |                              |       |
| Сезоны и периоды                         |                              |       |
| Плановая средняя температура             |                              |       |
| журналы                                  |                              |       |
|                                          |                              |       |
|                                          |                              |       |
|                                          |                              | ¥     |
|                                          |                              |       |
|                                          | і 🖬 АДМИНИСТРАТОР            | Ľ KU  |

Рис. 23 – Модуль Настройка

Группа Справочники / Льготы предназначена для создания справочника льгот, которые используются при расчете квартплаты и коммунальных услуг.

Создание новой льготы производится по клавише **Ins** и заполняются следующие поля:

- Код;
- Наименование;
- %;
- Код ЭДАРП;
- Код бюджетной классификации (КБК);
- Группа льготы;
- Начисление по льготным нормам и выбор услуги.

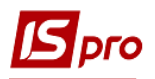

|                |            |             |    | X      |
|----------------|------------|-------------|----|--------|
| Код:           | 1          |             |    |        |
| Наименование:  | Учасник бо | ойових дій  |    |        |
| %:             | 75         |             |    |        |
| Код ЄДАРП:     |            |             |    | 1      |
| КБК            | 090201     |             |    | Ŧ      |
| Группа льготы: | 1          |             |    | -      |
| Начисление п   | о льготным | нормам      |    |        |
|                |            | Выбор услуг | พ  |        |
|                |            |             |    |        |
|                |            |             | ОК | Отмена |
|                |            |             |    |        |

Рис. 24 – Создание новой записи льготы

Для указания в льготе тех услуг, на которые распространяется льгота, необходимо нажать **Выбор услуги** и в открывшемся перечне услуг отметить клавишей **Пробел** необходимые услуги.

| 5            | ыбор номенклатуры        | l                                                  |   |  |  |  |  |  |  |  |
|--------------|--------------------------|----------------------------------------------------|---|--|--|--|--|--|--|--|
| Pee          | стр Правка Ви            | д Сервис Популярное ?                              |   |  |  |  |  |  |  |  |
| 2            | ቴ ቴ ሶ ቴ 🕽                | < ₽ ▼ ₹ ⊞ ⊕ ⊡ ⊠ ★ 8                                |   |  |  |  |  |  |  |  |
|              |                          |                                                    |   |  |  |  |  |  |  |  |
|              |                          |                                                    |   |  |  |  |  |  |  |  |
|              | Артикул 👻                | Наименование краткое                               | ~ |  |  |  |  |  |  |  |
|              | 01001                    | Прибирання прибудинкової території                 |   |  |  |  |  |  |  |  |
| $\checkmark$ | 01002                    | Прибирання сходових клітин                         |   |  |  |  |  |  |  |  |
| $\checkmark$ | 01003                    | Вивезення побутових відходів                       |   |  |  |  |  |  |  |  |
|              | 01004                    | Прибирання підвалу, технічних поверхів та покрівлі |   |  |  |  |  |  |  |  |
|              | 01005                    | Технічне обслуговування внутрішньобудинкових систе |   |  |  |  |  |  |  |  |
|              | 01006                    | 5слуговування систем диспетчирізації               |   |  |  |  |  |  |  |  |
| ☑            | 01007                    | Дератизація                                        |   |  |  |  |  |  |  |  |
| ✓            | 01008                    | Дезінсекція                                        |   |  |  |  |  |  |  |  |
| ✓            | 01009                    | Обслуговування димовентиляційних каналів           |   |  |  |  |  |  |  |  |
|              | 01010                    | ТО та ПР мереж електропостачання                   |   |  |  |  |  |  |  |  |
| ✓            | 01011                    | Поточний ремонт конструктивних елементів, внутрішн |   |  |  |  |  |  |  |  |
|              | 01012                    | Поливання дворів та газонів                        |   |  |  |  |  |  |  |  |
|              | 01013                    | Прибирання снігу                                   |   |  |  |  |  |  |  |  |
|              | 01014                    | Експлуатація номерних знаків                       |   |  |  |  |  |  |  |  |
| ✓            | 01015                    | Освітлення місць загального користування           |   |  |  |  |  |  |  |  |
| ✓            | 01016                    | Енергопостачання для ліфтів                        |   |  |  |  |  |  |  |  |
| ✓            | 01017                    | Технічне обслуговування ліфтів                     |   |  |  |  |  |  |  |  |
|              | 01020                    | Утримання буд. та прибуд. території (з ліфтом)     |   |  |  |  |  |  |  |  |
|              | 01019                    | Утримання будин. та прибуд. території (без ліфту)  |   |  |  |  |  |  |  |  |
|              |                          |                                                    |   |  |  |  |  |  |  |  |
| Ви           | ц: Выбор номенк <i>і</i> | патуры Строк: 19 Отмечено: 19                      | ~ |  |  |  |  |  |  |  |
| Van          | PKTROMCTINKIN'           |                                                    |   |  |  |  |  |  |  |  |
| лар          | актеристики:             |                                                    |   |  |  |  |  |  |  |  |
|              |                          |                                                    |   |  |  |  |  |  |  |  |

Рис. 25 – Выбор услуг на которые распространяется льгота

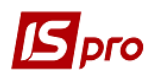

Группа Справочники / Константы предназначена для задания переменных, используемых в дальнейшем в программах проводок и калькуляций. Справочник Константы расширяет возможности пользователя при создании проводок и калькуляций документов. Ввод новой константы выполняется по пункту меню Реестр / Создать, в окне Настройка переменной необходимо заполнить поля:

- Идентификатор: С\_ ... произвольный алфавитно-цифровой код;
- Наименование произвольное наименование;
- Тип может быть:
  - о **СНАR** символьное;
  - о **NUM** числовое;
  - о **DATE** дата;
  - о ТІМЕ время.

При задании числового типа становится доступным поле Место точки (количество знаков после запятой).

- Способ установки значения:
  - Константа задается в произвольном алфавитно-цифровом виде;
  - Программа по клавише F4 вызывается Редактор программ. Алгоритм расчета Значение переменной: С\_ ... задается, используя операции, общесистемные функции и функции расчета оборотов и балансов.

Созданный идентификатор расширяет **Пользовательские программные поля**. Которые наряду со встроенными полями и полями пользователя позволяют создавать проводки программным способом.

Группа Справочники / Калькуляция позволяет рассчитать значение любого доступного реквизита документа и спецификации в зависимости от каких-либо параметров. По пункту меню Реестр / Изменить в любом из представленных документов, производится настройка программы калькуляции в окне Редактор программ. Работа с Редактором программ описана в Руководстве программиста.

Группа Справочники / Сезоны и периоды предназначен для ведения списка сезонов и периодов с описанием характеристик определения даты начала и даты конца сезона (периода), вхождения даты, месяца, года в сезон (период).

Используется для определения сезонности и периодичности работ по обслуживанию домов.

Для каждого сезона (периода) указывается:

- Код;
- Наименование;
- Дата начала действия;
- Дата конца действия;
- Периодичность: день, неделя, декада, месяц, квартал, полугодие, год;
- Дата начала сезона (периода);
- Дата конца сезона (периода).

Для каждого сезона (периода) по кнопке **Отклонения** могут быть указаны отклонения начала-окончания сезона (периода) в конкретном интервале дат.

- Дата начала действия отклонения;
- Дата конца действия отклонения;
- Дата начала сезона (периода);
- Дата конца сезона (периода).

Группа Справочники / Плановая средняя температура предназначена для расчета отопления по норме – данные значения используются для определения средней температуры за период.

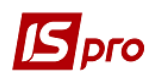

Группа Справочники / Журналы предназначена для создания (при необходимости) журналов для разделения лицевых счетов и документов по определенным признакам. Например, журнал дом №1 и журнал дом №2.

На закладке **Нумерация** определяется способ нумерации документов модуля. Нумерация осуществляется пользователем или устанавливается автонумерация документа. Нумеруется каждый созданный документ, в соответствии с теми параметрами, которые заданы в данном разделе.

На закладке **Проводки** осуществляется настройка алгоритма проводок по каждому типу операций в подсистеме. Более подробное описание настройки алгоритмов проводок находиться в **Руководстве пользователя. Раздел 2 Бухгалтерский и налоговый учет**.

Для передачи напоминаний на мобильный телефон жильцов про необходимость предоставить показания счетчиков и оплаты счета на закладке **Параметры** устанавливается соответствующие даты напоминаний.

| 🔀 IS-Pro 7.11.023.999                      |                   |        | _ 0 💌 |
|--------------------------------------------|-------------------|--------|-------|
| Реестр Вид Правка Сервис ?                 |                   |        |       |
|                                            |                   |        |       |
| Справочники Нумерация Проводки             | Параметры         |        |       |
| Напоминание об оплате квитанции            | числа             |        |       |
| Напоминание о показаниях счетчиков         | числа             |        |       |
| Разрешить изменения адреса                 |                   |        |       |
| Объект учета для оплат:                    | P/p               |        | -     |
| При отсутствии показателей счетчика рассчи | тывать среднее за | месяца |       |
| Налоговая модель по умолчанию:             |                   | *      |       |
| Точность значения площади дома:            | 0                 | Ψ.     |       |
| Точность значения площади квартиры:        | 0                 | Ψ.     |       |
| Средневзвешенный расход тепловой энергии   | 0.000000          |        |       |
| Норма отопления на 1м2                     | 0.000000          |        |       |
| Корректирующий коэффициент для отопления:  |                   |        |       |
| 1-4 этажные здания:                        | 0.000000          |        |       |
| здания на 5 и больше этажей:               | 0.000000          |        |       |
| Вести учет в разрезе услуг                 |                   |        |       |

Рис. 26. Модуль Настройка закладка Параметры

Параметр Разрешить изменения адреса может устанавливаться, если необходимо в модуле Дома в поле Адрес выбирать другой адрес.

В поле Объект учета для оплат указывается основной расчетный счет, на который поступают оплаты счетов за коммунальные услуги.

Параметр **При отсутствии показателей счетчика рассчитывать среднее за месяцев** устанавливается количество месяцев за которые производится расчет среднего потребления услуги.

Параметр Налоговая модель по умолчанию может устанавливаться, если необходима налоговая модель по умолчанию для документов Счета за коммунальные услуги.

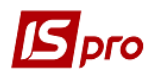

Параметр **Точность значения площади** дома может устанавливаться, если необходимо увеличить количество знаков после запятой для более точного указания площади дома.

Параметр **Точность значения площади квартиры** может устанавливаться, если необходимо увеличить количество знаков после запятой для более точного указания площади квартиры.

Параметр Средневзвешенный расход тепловой энергии применяется для расчета отопления при наличии приборов учета.

Параметр **Норма отопления на 1м<sup>2</sup>** используется для расчета отопления по нормативным начислениям.

Параметр Корректирующий коэффициент для отопления используется для учета этажности дома при начислениях отопления по счетчику.

Параметр Вести учет в разрезе услуг, при включенном параметре расчет льгот идет по данным с вкладки Расчет услуг в Лицевом счете.

#### 14.4.5 Доступ к данным

Настройка прав доступа для подсистемы **Учет коммунальных услуг** осуществляется в модуле **Управление доступом**. Система позволяет определить права доступа пользователя/роли к информации тех или иных документов учета, участков учета, настройки системы.

Настройка доступа распределена по закладкам: Документы, Настройка, Справочники домов.

Для настройки доступа необходимо в левой части окна Управление доступом выбрать пользователя/роль, после чего в правой части на закладке Документы на каждый из документов учета настраиваются права на создание (С), изменение (И) или удаление (У) операций. Отметка проставляется клавишей Пробел.

На закладке **Настройка** определяется режим доступа пользователей к разделам модуля **Настройка** подсистемы **Учет коммунальных услуг**. В модуле **Настройка** подсистемы **Учет коммунальных услуг** будут отображаться те закладки, которые отмечены в настройке доступа. Если нет отмеченных закладок, то будут видны все закладки.

На закладке Справочники домов определяется доступ к закладкам справочника домов.

#### 14.4.6 Дома

В подсистеме есть возможность вести учет по одному дому так и по неограниченному количеству домов. Для дальнейшей работы вносятся данные по улице и дому.

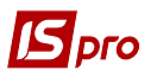

| 🖸 IS-Pro 7.11.023.999 - [Дома] 📃 🔲 🔜 |         |           |             |       |                                         |       |          |   |  |
|--------------------------------------|---------|-----------|-------------|-------|-----------------------------------------|-------|----------|---|--|
| Реестр Правка Вид С                  | ервис   | ?         |             |       |                                         |       |          |   |  |
| 💕 🗋 📝 🔍 🏟 🖻 🕯                        | a aa    | 0 4 5     | 7 🏹 🌾 🖉     | 3 🔍   |                                         |       |          |   |  |
|                                      |         |           |             | -     |                                         |       |          |   |  |
| Адрес: м. Киї                        | в,Украї | на        |             |       |                                         |       |          | Ŧ |  |
| ЖЕК/ОСББ:                            |         |           |             |       |                                         | -     |          |   |  |
| Улица 👻                              | •       | Код 🔻     | № дома 👻    | Ко 🔻  | Улица                                   | т и т | Кол-во э |   |  |
| вул. Лебедева Миколи                 |         | 549       | 1/2         |       | вул. Луначарського                      |       |          |   |  |
| вул. Луначарського                   |         | 550       | 1/2*        |       | вул. Луначарського                      |       |          |   |  |
| вул. Мініна                          |         | 551       | 1a          |       | вул. Луначарського                      |       |          |   |  |
| вул. Макаренка                       |         | 552       | 20          |       | вул. Луначарського                      |       |          |   |  |
| вул. Малишка Андрія                  |         | 553       | 20a         |       | вул. Луначарського                      |       |          |   |  |
| вул. Марганецька                     |         | 554       | 22в         |       | вул. Луначарського                      |       |          |   |  |
| вул. Микитенка івана                 |         | 555       | 24          |       | вул. Луначарського                      |       |          |   |  |
| вул. Миропільська                    |         | 556       | 24в         |       | вул. Луначарського                      |       |          |   |  |
| вул. Новаторів                       |         | 557       | 24          |       | вул. Луначарського                      |       |          |   |  |
| вул. Плеханова                       |         | 558       | 3           |       | вул. Луначарського                      |       |          |   |  |
| вул. Пожарського                     |         | 559       | 3a          |       | вул. Луначарського                      |       |          |   |  |
| вул. Попудренка                      |         | 560       | 36          |       | вул. Луначарського                      |       |          |   |  |
| вул. Празька                         |         | 561       | 3в          |       | вул. Луначарського                      |       |          |   |  |
| вул. Райдужна                        |         | ] 1072    | 226         |       | вул. Луначарського                      |       |          |   |  |
| вул. Раскової Марини                 |         | ] 1073    | 22          |       | вул. Луначарського                      |       |          |   |  |
| вул. Рогозівська                     |         | ] 1076    | 5           |       | вул. Луначарського                      |       |          |   |  |
| вул. Серафимовича                    |         | ] 1077    | 5a          |       | вул. Луначарського                      |       |          |   |  |
| вул. Сергієнка Івана                 |         | ] 1110    | 22a         |       | вул. Луначарського                      |       |          |   |  |
| вул. Серова Валентина                |         | ] 1111    | Зг          |       | вул. Луначарського                      |       |          |   |  |
| вул. Сосницька                       | B       | д: Справо | чник домов( | (жек) | Строк: 19                               |       |          | - |  |
| Строк: 101                           | + 4     |           |             |       | • • • • • • • • • • • • • • • • • • • • |       | Þ        |   |  |

Рис. 27. Дома

В верхней части окна присутствует фильтр по адресу и ЖЭКам/ОСББ. Создание улицы производится по клавише **Ins** в левой части окна.

| Редактирование улиц    |         |       | ×      |  |  |  |  |  |  |
|------------------------|---------|-------|--------|--|--|--|--|--|--|
| Код:                   | 2       | ]     |        |  |  |  |  |  |  |
| Наименование:          | Вербная |       |        |  |  |  |  |  |  |
| Почтовый индекс:       | 01420   | 01420 |        |  |  |  |  |  |  |
| Тип адм. единицы:      | ул.     | улица | -      |  |  |  |  |  |  |
| Код налогового органа: |         | ]     |        |  |  |  |  |  |  |
|                        |         |       |        |  |  |  |  |  |  |
|                        |         | OK    | Отмена |  |  |  |  |  |  |

Рис. 28. Создание улицы

Заполняются поля Код, Наименование, почтовый индекс, тип адм. единицы выбирается из справочника (сокращенное наименование улицы, проспекта и т.д.). Код налогового органа заполнять не обязательно.

Затем создается запись для дома по клавише Ins в правой стороне окна.

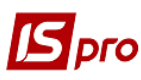

| 🔄 Редактирование дома: Ш                      | евченко, 55           |                    |        |                        |            |            |         |         | _ [    | ) 🗙        |
|-----------------------------------------------|-----------------------|--------------------|--------|------------------------|------------|------------|---------|---------|--------|------------|
| Реестр Вид Сервис ?                           |                       |                    |        |                        |            |            |         |         |        |            |
|                                               | <b>4</b> 7 <b>7 8</b> | 9 🛛                |        |                        |            |            |         |         |        |            |
| <ul> <li>Главная</li> <li>Характер</li> </ul> | ристики Сче           | тчики Услуги       | Площад | и Ли <mark>ф</mark> ты | Квар       | тиры       | Обсл. п | ерсонал | Работы | по обс ⊧   |
| Код:                                          | 10                    | Центр ответств.:   |        |                        |            |            |         |         |        | -          |
| № дома:                                       | 55                    | ЖЕК/ОСББ:          |        |                        |            |            |         |         |        |            |
| Корпус:                                       |                       | Застройщик:        |        |                        |            |            |         |         |        | <b>▼</b> Ø |
| Дата нач. экспл. :                            |                       | Собственник:       |        |                        |            |            |         |         |        | <b>▼</b> Ø |
| Дата оконч. экспл. :                          |                       | Вид управления:    |        |                        | - H        | номер уча  | стка:   |         |        |            |
| Дата постройки:                               |                       | Вид собственности: |        |                        | <b>v</b> 1 | Гип здания | A:      | Жилое   |        | •          |
| № дома по регистрации:                        |                       | Инвентарный ном.:  |        |                        | ŀ          | Наличие л  | ифта    |         |        |            |
| № дома альтернативный:                        | Серия дома:           |                    |        | H                      | Наличие т  | елеантен   | њ       |         |        |            |
| Секция:                                       |                       | Класс здания:      |        |                        |            | Наличие д  | омофона |         |        |            |
| Почтовый индекс:                              |                       |                    |        |                        |            |            |         |         |        |            |
| Тип адм. единицы:                             |                       |                    |        |                        |            |            |         |         |        | *          |
| Описание:                                     |                       |                    |        |                        |            |            |         |         |        |            |
| Тариф до 20 числа:                            |                       |                    |        |                        |            |            |         |         |        | -          |
| Тариф после 20 числа:                         |                       |                    |        |                        |            |            |         |         |        | •          |
| Нормы потребления:                            |                       |                    |        |                        |            |            |         |         |        |            |
| Горячая вода:                                 |                       |                    |        | Начисление бе          | з показ.   | :          |         |         |        |            |
| Холодная вода:                                |                       |                    |        | Макс. лимит П          | в:         |            |         |         | 0.0    | 000000     |
| Газ:                                          |                       |                    | Ŧ      | Макс. лимит ХЕ         | в:         |            |         |         | 0.0    | 000000     |
| Электроэнергия:                               |                       |                    |        | ]                      |            |            |         |         |        |            |
| Расчет льгот по нормам из                     | номенклатурной        | карточки           |        | ] Спец. код:           |            |            |         |         |        |            |
|                                               |                       |                    |        |                        |            |            |         | OK      |        | -          |
|                                               |                       |                    |        |                        |            |            |         | UK      | 0      | mena       |

#### Рис. 29. Создание дома

Информация про дом разнесена на закладки:

- Главная;
- Характеристики;
- Счетчики;
- Услуги;
- Площади;
- Лифты;
- Квартиры;
- Обслуживающий персонал;
- Работы по обслуживанию;
- Документы.

На закладке Главная указываются:

- Код;
- Номер дома;
- Корпус;
- Дата начала эксплуатации;
- Дата окончания эксплуатации;
- Дата постройки;

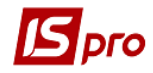

- №дома по регистрации;
- № дома альтернативный;
- Секция;
- Центр ответственности;
- ЖЕК/ОСББ;
- Застройщик;
- Собственник;
- Вид управления;
- Вид собственности;
- Инвентарный номер;
- Серия дома;
- Класс здания;
- Номер участка;
- Тип здания;
- Наличие лифта если нет отметка, не проставляется;
- Наличие телеантенны если нет, отметка не проставляется;
- Наличие домофона если нет, отметка не проставляется;
- Почтовый индекс (внесение данного реквизита необходимо, если на одной улице могут быть 2 различных почтовых индекса);
- Тип адм. единицы выбирается из справочника;
- Описание;
- Тариф до 20 числа (выбор прайс-листы) если тариф не зависит от даты, то выбирается единый прейскурант;
- Тариф после 20 числа (выбор прайс-листы) если тариф не зависит от даты, то выбирается единый прейскурант тот же, что в предыдущем поле;
- Нормы потребления:
  - Горячей воды;
  - о Холодной воды;
  - о Газа;
  - о Электроэнергии;
  - Начисления без показ (по средним показателям, по показателям домового счетчика, по показателям домового счетчика с учетом квартирных);
  - о Максимальный лимит горячей воды;
  - о Максимальный лимит холодной воды.

Данные один раз выбираются из справочника номенклатуры и используются для расчета льгот. При изменении законодательства норма меняется только в номенклатурном справочнике и автоматически обновляется в данном поле.

При включенном параметре **Расчет льгот по нормам из номенклатурной** карточки, расчет льгот для номенклатуры, количество которой указывается по счетчику, ведется с учетом нормы, указанной в номенклатурной карточке, а не в карточке дома.

• Спец.код.

На закладке Характеристика указываются:

- Количество этажей;
- Количество подъездов;
- Количество секций/каскадов;
- Количество квартир;
- Количество пас. Лифтов;
- Количество груз. лифтов;
- Количество мусоропроводов;
- Материал наружных стен;

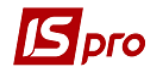

- Материал внутренних стен;
- Материал перекрытия;
- Материал ступенек;
- Материал кровли;
- Вид кровли;
- Тип подвала;
- Материал сливной канализации;
- Тип подключения электроснабжения;
- Тип электропроводки;
- Тип оборудования ОДС;
- Тип плиты электрическая или газовая.

| Редактирование дома: Андрія К | узьменка | (Якіра), 1                               |         |            |             |             |            |            |              |     | _ 0       | >  |
|-------------------------------|----------|------------------------------------------|---------|------------|-------------|-------------|------------|------------|--------------|-----|-----------|----|
| еестр Вид Сервис ?            |          |                                          |         |            |             |             |            |            |              |     |           |    |
| h h h 6 🗉 T 7 2               |          | 0                                        |         |            |             |             |            |            |              |     |           |    |
| Главная Характеристи          | ки Сче   | етчики Услуги                            | Площа   | ци Лифты H | (вартиры    | Обсл. пе    | ерсон      | нал Работь | по обслужива | нию | Документы | _  |
| Кол. этажей:                  |          | Мат. нар. стен:                          |         | -          | Мат. слив.  | канализ.:   |            |            | -            |     |           |    |
| Кол. подъездов:               |          | Мат. вн. стен:                           |         |            | Тип подкл.  | эл.снабж.   | :          |            | -            |     |           |    |
| Кол. секций/каскадов:         |          | Мат. перекрытия:                         |         | <b>.</b>   | Тип эл.пров | юдки:       |            |            | *            |     |           |    |
| Кол, квартир:                 |          | Мат. ступенек:                           |         |            | Тип оборуд  | . ОДС:      | F          |            | <b>*</b>     |     |           |    |
| Кол. пас.лифтов:              |          | Мат. коовли:                             |         |            | Тип плиты:  |             | Эле        | ктлическая | <b>*</b>     |     |           |    |
| Кол груз лифтов:              |          | Вид кровди:                              |         |            | C           |             |            | Отселенный |              |     |           |    |
|                               |          | Бид кровли.                              |         |            | Старыи      | ă 🗌 Orecore |            | Отселенный |              |     |           |    |
| кол. нусоропроводов.          |          | типподвала.                              |         | ¥          | Аварииныи   |             |            | Снесен     |              |     |           |    |
| Дополнительные параметры:     |          |                                          |         |            |             |             |            |            |              |     |           |    |
|                               | Наиг     | менование                                |         | Значение   | Дата "с"    | Дата "по    | <b>o</b> " |            |              |     |           |    |
| Общие                         | Кол      | ичество зарегистриро                     | ваных   | 0.0        | 00          |             |            |            |              |     |           |    |
| Водоснабжение                 | Кол      | ичество зевесов, жоло                    | 0008    | 0.0        | 00          | -           | _          |            |              |     |           |    |
| Водоотвод                     | Кол      | ичество колнат<br>ичество лицевых счет   | ов      | 0.0        | 0           |             | _          |            |              |     |           |    |
| Электро и газоснабжение       | Кол      | ичество лоджий                           |         | 0.0        | 0.00        |             | _          |            |              |     |           |    |
| Лифты и ОЛС (лиспечеризация)  | Кол      | ичество мусоропровод                     | ов(не з | 0.0        | 00          |             |            |            |              |     |           | L  |
| -                             | Кол      | ичество мусоропровод                     | ов(не з | 0.0        | 00          |             |            |            |              |     |           |    |
| БЫТОВЫЕ ОТХОДЫ                | Кол      | ичество оголовков                        |         | 0.0        | 00          |             |            |            |              |     |           |    |
| Озеленение                    | Кол      | ичество окон на лестн                    | ичных   | 0.0        | 00          |             | _          |            |              |     |           |    |
| Площадки                      | Кол      | ичество подвалов<br>ичество приватизиров | анных   | 0.0        | 0           |             | _          |            |              |     |           |    |
| Благоустройство               | 1007     | n leerbo npriba monpob                   |         |            |             |             |            |            |              |     |           |    |
|                               | Стр      | рок: 39                                  |         |            |             |             |            |            |              |     |           |    |
|                               |          |                                          |         |            |             |             |            |            |              |     |           |    |
|                               |          |                                          |         |            |             |             |            |            |              |     |           | _  |
|                               |          |                                          |         |            |             |             |            |            |              | ОК  | Отме      | на |

Рис. 30. Создание дома

- Параметры:
  - о старый;
  - о аварийный;
  - о отселенный;
  - о снесен.
- Дополнительные параметры для дома в разрезе закладок:
  - о общие;
  - о водоснабжение;
  - о водоотвод;
  - о электро и газоснабжение;
  - о лифты и ОДС (диспетчеризация);
  - о бытовые отходы;
  - о озеленение;
  - о площадки;

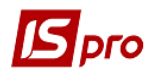

#### о благоустройство.

На закладке Счетчики указываются: счетчики, которые установлены в доме. Создание записи счетчика производится по клавише Ins.

| едактирование счетчиков                                                                                                    | E.                |                                                                                                    |         |    |        |  |  |  |
|----------------------------------------------------------------------------------------------------|-------------------|----------------------------------------------------------------------------------------------------|---------|----|--------|--|--|--|
| Счетчик(номенклатура):<br>Характеристики:                                                                                                |                   |                                                                                                    |         |    |        |  |  |  |
| Номер счетчика:<br>Тип счетчика:                                                                                                    | Не определен      |                                                                                                    |         |    |        |  |  |  |
| Состояние счетчика:                                                                                                    | рабочее состояние |                                                                                                    |         |    |        |  |  |  |
| Дата установки:<br>Дата демонтажа:<br>Дата последней поверки:<br>Дата опломбировки:<br>Значность:<br>Диаметр(мм):<br>Средний показатель: |                   | Начальные показат<br>Показатели при дем<br>Дата следующей по<br>Дата распломбиров<br>Номер пломбы:<br>Марка счетчика: | ели     | ия |        |  |  |  |
| Стояк:<br>Подъезд:                                                                                                    |                   | Метод установки:                                                                                                    | на доме |    | •      |  |  |  |
| Примечание:                                                                                                    |                   | 4                                                                                                    |         |    |        |  |  |  |
|                                                                                                    |                   |                                                                                                    |         | ОК | Отмена |  |  |  |

Рис. 31. Создание счетчика воды

В поле Счетчик выбирается тип счетчика из справочника номенклатуры. В поле **Характеристики** указывается месторасположение счетчика, если их несколько и ничего, если один. Указывается:

- Номер счетчика;
- Тип счетчика;
- Состояние счетчика;
- Дата установки;
- Начальные показатели;
- Дата демонтажа;
- Показатели при демонтаже;
- Дата последней поверки;
- Дата следующей поверки;
- Дата опломбировки;
- Дата распломбировки;
- Значность;
- Номер пломбы;
- Диаметр (мм);
- Марка счетчика;
- Средний показатель;
- Счетчик свободного заполнения;

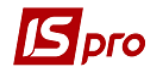

- Стояк;
- Метод установки:
  - ∘ На доме;
  - о На подъезде;
  - о На стояке.
- Подъезд;
- Примечание.

| Реестр Вид Сервис ?<br>* * * * * * * * * * * * * * * * * * *                                                                                                     | ты   |
|----------------------------------------------------------------------------------------------------|------|
| <ul> <li></li></ul>                                                                                                    | ты → |
| Клавная         Характеристики         Счетчики         Услуги         Площади         Лифты         Квартиры         Обсл. персонал         Работы по обслуживанию         Докуме           Арти *         Наименование         *         Дата уста *         Дата демон *         Тип счетчика         *         Состояние           84009         водооблік         01/05/2009         Водный         рабочее состояние | ты 🕨 |
| Арти т         Наименование         Дата уста т         Дата демон т         Тип счетчика         Состояние           84009         водооблік         01/05/2009         Водный         рабочее состояние                                                                                                    | × •  |
| 84009 водооблік 01/05/2009 Водный рабочее состояние                                                                                                    |      |
|                                                                                                    |      |
|                                                                                                    |      |
|                                                                                                    |      |
|                                                                                                    |      |
|                                                                                                    |      |
|                                                                                                    |      |
|                                                                                                    |      |
|                                                                                                    |      |
|                                                                                                    |      |
|                                                                                                    |      |
|                                                                                                    |      |
|                                                                                                    |      |
|                                                                                                    |      |
|                                                                                                    |      |
|                                                                                                    |      |
|                                                                                                    |      |
|                                                                                                    |      |
|                                                                                                    |      |
|                                                                                                    |      |
| Строк: 1                                                                                                    | -    |
| ΟΚ ΟΤ                                                                                                    | ена  |

Рис. 322. Счетчики по дому

На закладке Услуги указываются перечень коммунальных услуг, которые предоставляются в доме и которые будут включены в счет. По клавише Ins открывается справочник номенклатуры, клавишей Пробел отмечаются предоставляемые услуги. Для внесения выбранных услуг нажимается клавиша Esc. Можно указать месторасположение счетчика. Если их два, то добавляется две записи по услуге с указанием месторасположения каждого счетчика.

В реестре домов, после создания всех необходимых домов, можно по пункту меню **Реестр / Групповое добавление услуг** внести данные по услугам для группы домов. Это значительно сократит работы по первичному наполнению данных. Если в большинстве домов услуги имеют различный набор, то групповым внесением можно добавить ту часть услуг, которая одинакова для группы.

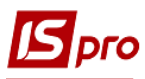

| 🔄 Редакти | рование дома: Андрія Кузы | менка (Якіра), 1 |        |         |       |          |                |                 |         | _ 🗆 📘     |
|-----------|---------------------------|------------------|--------|---------|-------|----------|----------------|-----------------|---------|-----------|
| Реестр В  | ид Сервис ?               |                  |        |         |       |          |                |                 |         |           |
| *o 🍾 M    | ద్ద 🖩 🗗 🕶 🎜               | ▼ ⊡ ⊠ 8          |        |         |       |          |                |                 |         |           |
| 🔹 Главн   | ая Характеристики         | Счетчики         | Услуги | Площади | Лифты | Квартиры | Обсл. персонал | Работы по обслу | живанию | Документы |
| Ap 🔻      | Наименование              | ⊤ Код ЕИ         |        | -       |       |          |                |                 |         |           |
| 84009     | водооблік                 | грн.             |        |         |       |          |                |                 |         |           |
| 84005     | водопостачання 92         | куб.м            |        |         |       |          |                |                 |         |           |
|           |                           |                  |        |         |       |          |                |                 |         |           |
|           |                           |                  |        |         |       |          |                |                 |         |           |
|           |                           |                  |        |         |       |          |                |                 |         |           |
|           |                           |                  |        |         |       |          |                |                 |         |           |
|           |                           |                  |        |         |       |          |                |                 |         |           |
|           |                           |                  |        |         |       |          |                |                 |         |           |
|           |                           |                  |        |         |       |          |                |                 |         |           |
|           |                           |                  |        |         |       |          |                |                 |         |           |
|           |                           |                  |        |         |       |          |                |                 |         |           |
|           |                           |                  |        |         |       |          |                |                 |         |           |
|           |                           |                  |        |         |       |          |                |                 |         |           |
|           |                           |                  |        |         |       |          |                |                 |         |           |
|           |                           |                  |        |         |       |          |                |                 |         |           |
|           |                           |                  |        |         |       |          |                |                 |         |           |
|           |                           |                  |        |         |       |          |                |                 |         |           |
|           |                           |                  |        |         |       |          |                |                 |         |           |
|           |                           |                  |        |         |       |          |                |                 |         |           |
|           |                           |                  |        |         |       |          |                |                 |         |           |
|           |                           |                  |        |         |       |          |                |                 |         |           |
|           |                           |                  |        |         |       |          |                |                 |         |           |
|           |                           |                  |        |         |       |          |                |                 |         |           |
| Вид: Усл  | уги по дому Строк: 2      |                  |        |         |       |          |                |                 |         | -         |
|           |                           |                  |        |         |       |          |                |                 | ОК      | Отмена    |
|           |                           |                  |        |         |       |          |                |                 | UK      | Ulliena   |

Рис. 33. Услуги, предоставляемые в доме

На закладке Площади указываются:

- Общая площадь дома;
- Жилая площадь дома;
- Площадь всех квартир;
- Отапливаемая площадь всех квартир;
- Площадь нежилых помещений;
- Площадь придомовой территории;
- Остальные площади:
  - о Общие;
  - о Квартиры, балконы, лоджии;
  - о Подъезд и лестничные клетки;
  - о Подвал и технические помещения;
  - о Кровля и чердак;
  - о Водоснабжение;
  - о Водоотвод;
  - о Лифты и ОДС (диспетчеризация);
  - о Придомовая территория;
  - о Территория общего пользования.

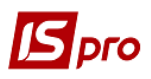

| Редактирование дома: Андрія Кузы           | менка (Якіра), 1                     |              |                              |                        | _ 🗆 🔜       |
|--------------------------------------------|--------------------------------------|--------------|------------------------------|------------------------|-------------|
| Реестр Вид Сервис ?                        |                                      |              |                              |                        |             |
| 1 1 1 5 <b>5 7</b> 7 7 1                   | □ ☑ 0                                |              |                              |                        |             |
| <ul> <li>Главная Характеристики</li> </ul> | Счетчики Услуги Площа                | ади Лифты Ки | вартиры Обсл. персонал       | Работы по обслуживанию | Документы 🕨 |
| Общая площадь дома:                        | Площадь всех квартир:                |              | Площадь нежилых помещ.:      |                        |             |
| Жилая площадь дома:                        | ощадь дома: Отапл. площадь всех кв.: |              | Площадь придомовой тер.      |                        |             |
|                                            |                                      |              |                              |                        |             |
| остальные площадя:                         |                                      |              |                              |                        |             |
| -                                          | Наименование                         | Значение     | Приведенная площадь Дата "с" | Дата "по"              |             |
| Общие                                      | Очистка и уборка 1го мусоропро       | 0.000000     | 0.00000                      |                        |             |
| Квартиры, балконы, лоджии                  | Очистка и уборка 1го мусоропро       | 0.000000     | 0.00000                      |                        |             |
| Полъеза и рестицина кретки                 | Площадь аренды(без оплаты)           | 0.000000     | 0.00000                      |                        |             |
| подвезд и лестничные клетки                | Площадь аренды(выкупленной)          | 0.000000     | 0.00000                      |                        |             |
| Подвал и тех. помещения                    | Площадь выделенная под нужд          | 0.000000     | 0.00000                      |                        |             |
| Кровля и чердак                            | Площадь выкупленных встроенн         | . 0.000000   | 0.00000                      |                        |             |
|                                            | Площадь жилая(выкупленная)           | 0.000000     | 0.00000                      |                        |             |
| Водоснаржение                              | Площадь мусороприемных камер         | 0.000000     | 0.00000                      |                        |             |
| Водоотвод                                  | Площадь отмостки                     | 0.000000     | 0.00000                      |                        |             |
| Лифты и ОЛС (лиспечеризация)               | Площадь первого этажа, подлеж        | . 0.000000   | 0.00000                      |                        |             |
| лифты и оде (дистечеризация)               | Площадь помещений, подлежащ          | . 0.000000   | 0.00000                      |                        |             |
| Придомовая территория                      | Площадь принадлежащая члена          | 0.000000     | 0.00000                      |                        |             |
| Территории общего пользования              | Площадь участка под домом            | 0.000000     | 0.00000                      |                        |             |
|                                            | Площадь участка под хозяйстве        | . 0.000000   | 0.00000                      |                        |             |
|                                            | Полезная площадь                     | 0.000000     | 0.00000                      |                        |             |
|                                            | Приватизировано                      | 0.000000     | 0.000000                     |                        |             |
|                                            |                                      |              |                              |                        |             |
|                                            |                                      |              | 0.000000                     |                        |             |
|                                            | Строк: 22                            |              |                              |                        | -           |
|                                            |                                      |              |                              |                        |             |
|                                            |                                      |              |                              |                        |             |
|                                            |                                      |              |                              | 01                     | 0           |
|                                            |                                      |              |                              | OK                     | Отмена      |

#### Рис. 34. Площади дома

Для отображения приведенных площадей в карточке дома, необходимо выполнить настройку по пункту меню Сервис (комбинация клавиш Ctrl+K) вызвать справочник Коэффициенты приведенных площадей. В справочнике для необходимых параметров площадей заполнить значения коэффициентов:

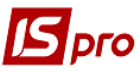

#### 🖪 Коеффициенты приведенных площадей \_ D Наименование Значение Общие 32.000000 Арендовано 0.250000 Жилая плошадь (приватизирован... Квартиры, балконы, лоджии 0.000000 Количество мусоропроводов(не з... Подъезд и лестничные клетки Общ. площадь неж.п. не в совме... 0.000000 Общая пл. неж. пом., оборудова... 0.000000 Подвал и тех, помещения Общая площадь дома на балансе 25.000000 Кровля и чердак Общая площадь мест общего пол... 528.000000 Водоснабжение Общая площадь нежилых помещ... 0.000000 Площадь аренды(без оплаты) 0.000000 Водоотвод Площадь аренды(выкупленной) 0.000000 Лифты и ОДС (диспечеризация) 0.000000 Плошадь выделенная под нужд... 0.000000 Придомовая территория Площадь выкупленных встроенн... 0.000000 Площадь жилая(выкупленная) Территории общего пользования 0.000000 Площадь мусороприемных камер 0.000000 Плошадь отмостки Плошадь первого этажа, подлеж... 0.000000 Площадь помещений, подлежащ... 0.000000 Площадь принадлежащая члена... 0.320000 Площадь участка под домом 0.000000 Площадь участка под хозяйстве... 0.560000 Полезная площадь 90.000000 23.000000 Приватизировано Строк: 22

Рис. 35. Настройка коэффициентов

Значение приведенной площади по каждому из параметров площадей отображается в карточке дома на закладке Площади в колонке Приведенная площадь. Данное поле является результатом умножения значения площади на коэффициент, введенный в справочнике Коэффициенты приведенных площадей. В итоговом поле отображается суммарная приведенная площадь, отраженная на закладке.

На закладке **Лифты** по клавише **Ins** создаются лифты. Вносится информация по каждому лифту в доме:

- Регистрационный номер;
- Тип (пассажирский, грузопассажирский, грузовой);
- Модель;
- Предприятие изготовитель;
- Заводской номер;
- Год изготовления;
- Количество этажей;
- Высота поднимания;
- Грузоподъемность;
- Скорость;
- Дата регистрации;
- Примечание;
- Монтажная организация;
- Акт принятия инспектором:
  - о Номер;

OK

Отмена

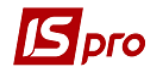

- о Дата;
- о Взято под наблюдение.
- TO:
  - о Дата ТО;
  - о Экспертный осмотр;
  - о Дата экспертного осмотра.

| Редактирование карточки лиф | та          | X        |
|-----------------------------|-------------|----------|
| Регистрационный номер:      |             |          |
| Тип:                        | Пасажирский | <b>•</b> |
| Модель:                     |             |          |
| Предприятие изготовитель:   | [           |          |
| Заводской номер:            |             |          |
| Год изготовления:           |             |          |
| Количество этажей:          |             |          |
| Runnaectibo Stancal         |             |          |
| Бысота подымания:           |             |          |
| грузоподъемность:           |             |          |
| Скорость:                   |             |          |
| Дата регистрации:           |             |          |
| Примечание:                 |             |          |
| Монтажная организация:      |             | •        |
| Акт принятия инспектором:   |             |          |
| Номер:                      |             |          |
| Дата:                       |             |          |
| Взято под наблюдение:       |             |          |
| TO:                         |             |          |
| Лата ТО:                    | [           |          |
| Експертный осмотр:          |             |          |
| Лата експертного осмотра:   |             |          |
| Actor exchep there occorpat |             |          |
|                             | OK          | Отмена   |

Рис. 36. Создание записи о лифте

На закладке Квартиры отображаются введенные квартиры по дому.

На закладке Обслуживающий персонал указываются персонал ЖЭКа, который обслуживает данный дом.

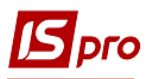

| 🖪 Редактиров | зание дома: Андрія Кузы | менка (Якіра), 1 |             |         |       |                 |                  |            |                 | _       |         |
|--------------|-------------------------|------------------|-------------|---------|-------|-----------------|------------------|------------|-----------------|---------|---------|
| Реестр Вид   | Сервис ?                |                  |             |         |       |                 |                  |            |                 |         |         |
| *to Yes Yes  | 5 <b></b>               | • • •            |             |         |       |                 |                  |            |                 |         |         |
| 🔹 Главная    | Характеристики          | Счетчики         | Услуги      | Площади | Лифты | Квартиры        | Обсл. персонал   | Работы     | по обслуживанию | Док     | сументы |
| Код сотру    | ▼ Сотрудник             | *                | Профессия   |         | ⇒ Pa  | абота           | *                | Дата назна | 🔻 Дата оконч    | 🔻 Участ | r 🔻     |
|              | 67 Шевченко Дмитро      | Олександрович    | прибиральни | ıкс∖к   | У     | сунення непере, | дбачених відмов… | 27/04/2016 |                 |         | 0       |
|              |                         |                  |             |         |       |                 |                  |            |                 |         |         |
|              |                         |                  |             |         |       |                 |                  |            |                 |         |         |
|              |                         |                  |             |         |       |                 |                  |            |                 |         |         |
|              |                         |                  |             |         |       |                 |                  |            |                 |         |         |
|              |                         |                  |             |         |       |                 |                  |            |                 |         |         |
|              |                         |                  |             |         |       |                 |                  |            |                 |         |         |
|              |                         |                  |             |         |       |                 |                  |            |                 |         |         |
|              |                         |                  |             |         |       |                 |                  |            |                 |         |         |
|              |                         |                  |             |         |       |                 |                  |            |                 |         |         |
|              |                         |                  |             |         |       |                 |                  |            |                 |         |         |
|              |                         |                  |             |         |       |                 |                  |            |                 |         |         |
|              |                         |                  |             |         |       |                 |                  |            |                 |         |         |
|              |                         |                  |             |         |       |                 |                  |            |                 |         |         |
|              |                         |                  |             |         |       |                 |                  |            |                 |         |         |
|              |                         |                  |             |         |       |                 |                  |            |                 |         |         |
|              |                         |                  |             |         |       |                 |                  |            |                 |         |         |
|              |                         |                  |             |         |       |                 |                  |            |                 |         |         |
|              |                         |                  |             |         |       |                 |                  |            |                 |         |         |
| Строк: 1     |                         |                  |             |         |       |                 |                  |            |                 |         |         |
| •            |                         |                  |             |         |       |                 |                  |            |                 |         | F.      |
|              |                         |                  |             |         |       |                 |                  |            | ОК              |         | Отмена  |

Рис. 37. Персонал, обслуживающий дом

На закладке Работы по обслуживанию указываются работы, которые должны проводиться в доме. Объем работ разбит по месяцам года.

| Добаление/Изменен | ние работы по дому                         |           |                 |                    |           | ×         |
|-------------------|--------------------------------------------|-----------|-----------------|--------------------|-----------|-----------|
| Операция:         | Санітарне утримання будинковолодінь(1 🔻    | Объем раб | от:             |                    |           | 49'740.00 |
| Группа операции:  | 1. 1/.Роботи з обслуговування домоволодінь | Объем раб | от(по месяцам): |                    |           |           |
| Нормозатраты:     |                                            | Январь:   | 4'145.00 Maŭ:   | 4'145.00           | Сентябрь: | 4'145.00  |
| % затрат раб.вр.  |                                            | Февраль:  | 4'145.00 Июн    | <b>-:</b> 4'145.00 | Октябрь:  | 4'145.00  |
| Сезон:            | •                                          | Март:     | 4'145.00 Июл    | <b>4'145.00</b>    | Ноябрь:   | 4'145.00  |
| Коэф. сложности:  |                                            | Апрель:   | 4'145.00 Авгу   | ст: 4'145.00       | Декабрь:  | 4'145.00  |
| Дата "с":         | <b>•</b>                                   |           |                 |                    |           |           |
| Дата "по":        | <b>•</b>                                   |           |                 |                    |           |           |
|                   |                                            |           |                 |                    | ОК        | Отмена    |

Рис. 38. Работы по обслуживанию дома

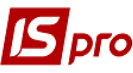

| S Редактирование дома: Андрія Кузьменк       | a (9kina), 1            |                          |                                 |                 | п 🔽          |
|----------------------------------------------|-------------------------|--------------------------|---------------------------------|-----------------|--------------|
| Реестр Вид Сервис ?                          |                         |                          |                                 |                 | _ U _        |
|                                              |                         |                          |                                 |                 |              |
|                                              | ⊻ 0                     |                          |                                 |                 |              |
| <ul> <li>Главная Характеристики С</li> </ul> | Счетчики Услуги Площа   | ди Лифты Квартиры        | Обсл. персонал Работы           | по обслуживанию | Документы 🕨  |
| Норма выработки:                             | 0.00                    |                          |                                 |                 |              |
| Операция 🔻 Объе                              | ем работ 🔹 Нормозатрать | ы вр 🔻 % затрат ра 🔻 Гру | уппа операции 🔻                 | Сезон           | ₹ <u>Γ</u> ∧ |
| Усунення непередбачених відмов               | 0.00                    | 0.00 0 4/.               | .Технічне обслуговування ліфтів |                 |              |
| Строк: 1                                     | 0.00                    |                          |                                 |                 |              |
|                                              |                         |                          |                                 | OK              | Отмена       |
|                                              |                         |                          |                                 | UN              | Omena        |

Рис. 39. Работы по обслуживанию дома

На закладке Документы можно вложить различные файлы с необходимыми документами.

#### 14.4.7 Квартиры

В модуле Квартиры создается реестр квартир по каждому дому (из занесенных в модуле Дома).

Создание квартиры производится по клавише Ins.

Заполняются следующие поля и проставляются отметки:

- Номер квартиры;
- Этаж;
- Подъезд;
- Количество комнат;
- Стояк;
- Площадь: квартиры, лоджий, балконов;
- Отапливаемая площадь квартиры;
- Площадь подсобных помещений;
- Площадь кухни;
- Площадь ванной;
- Площадь уборной;
- Площадь коридора;
- Площадь жилая;
- Наличие угловых комнат;
- Площадь угловых комнат;

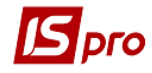

- Счетчик воды;
- Счетчик газа;
- Телефон;
- Номер телефона;
- Улица;
- Дом;
- Плита (электрическая/газовая);
- Тариф до 20 числа (выбор прайс-листы) если тариф не зависит от даты, то выбирается единый прейскурант;
- Тариф после 20 числа (выбор прайс-листы) если тариф не зависит от даты, то выбирается единый прейскурант (тот же, что в предыдущем поле;
- Описание.

| Редактирование кварти                                                                                     | иры                 |                                                                                               | _ 🛛 📕      |
|----------------------------------------------------------------------------------------------------|---------------------|-----------------------------------------------------------------------------------------------|------------|
| еестр Вид Сервис                                                                                          | ?                   |                                                                                               |            |
| )   *    <b>k    </b> 🖨 🖻                                                                                 | <b>b</b> , <b>y</b> | 🍞 🖪 🙆 🔍                                                                                       |            |
| Главная Жильц                                                                                             | ы Сче               | тчики                                                                                         |            |
| № квартиры:<br>Этаж:<br>Подъезд:<br>Количество комнат:                                                    |                     | Стояк:                                                                                        |            |
| Площадь квартиры:<br>Площадь лоджий:<br>Площадь балконов:<br>Отапл. площадь кв.:<br>Площадь подсоб. помещ |                     | Площадь кухни:<br>Площадь ванной:<br>Площадь уборной:<br>Площадь коридора.:<br>Площадь жилая: |            |
| Наличие угловых комн.<br>Площадь угловых комн.:                                                           |                     |                                                                                               |            |
| Счетчики воды<br>Счетчик газа<br>Телефон                                                                  |                     |                                                                                               |            |
| Номер телефона:                                                                                           |                     |                                                                                               |            |
| Улица:                                                                                                    | 321                 | Затонского                                                                                    | ¥          |
| Дом:                                                                                                    |                     |                                                                                               | ×          |
| Плита:                                                                                                    | Электри             | ческая                                                                                        |            |
| Тариф до 20 числа:                                                                                        |                     |                                                                                               | S <b>.</b> |
| Тариф после 20 числа:<br>Описание:                                                                        |                     |                                                                                               | •          |
|                                                                                                    |                     | OK                                                                                            | Отмена     |

Рис. 40. Создание новой записи квартиры

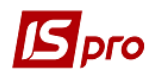

На закладке Жильцы происходит отображение жильцов данной квартиры, которые введены в модуле Лицевые счета.

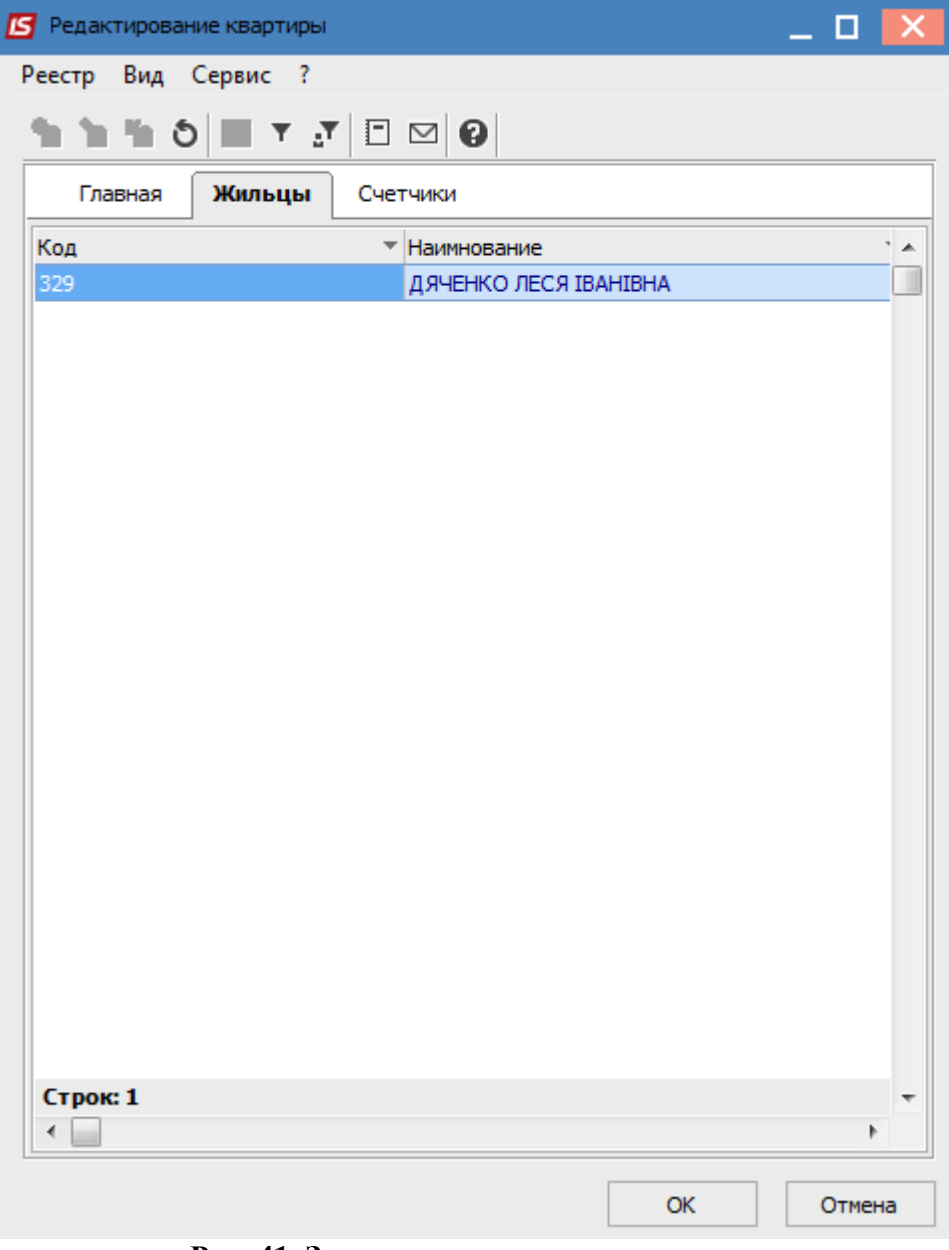

Рис. 41. Записи про жильцов квартиры

Для облегчения создания квартир по клавише **F5** можно производить копирование отмеченной квартиры.

На закладке Счетчики создаются записи по квартирным счетчикам.

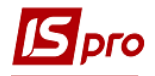

| Редактирование квартиры                      | _ 🗆 🗙        |
|----------------------------------------------|--------------|
| Реестр Вид Сервис ?                          |              |
| *\ `\ `\ () ■ ▼ .▼ □ □ 0                     |              |
| Главная Жильцы Счетчики                      |              |
| Арти т Наименование т Дата уста т Дата демон | н т Тип сч 🔺 |
| 84005 водопостачання 92 02/05/1987           | Воднь        |
|                                              |              |
|                                              |              |
|                                              |              |
|                                              |              |
|                                              |              |
|                                              |              |
|                                              |              |
|                                              |              |
|                                              |              |
|                                              |              |
|                                              |              |
|                                              |              |
|                                              |              |
|                                              |              |
|                                              |              |
|                                              |              |
| Строк: 1                                     | -            |
|                                              | •            |
| ОК                                           | Отмена       |

Рис. 42. Записи про счетчики в квартире

#### 14.4.8 Лицевые счета ЖЭК

Реестр лицевых счетов отображается в разрезе журнала и вида деятельности. Создание лицевых счетов производится по меню Реестр / Сформировать личные счета. Создание лицевых счетов производится по выбранной улице и дома.

| Тип:                   |   |    |
|------------------------|---|----|
| Улица:                 |   | .* |
| Дом:                   |   |    |
| Дата ЛС:               |   |    |
| Дата<br>действия ЛС с: | 2 |    |

Рис. 43. Формирование личных счетов

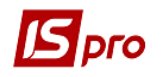

В случае, когда в квартире 2 и более личных счетов, создаются отдельные лицевые счета и те, что в соответствии проживающими распределяются по этим лицевым счетам. Т. е. первый личный счет на квартиру формируется при групповом формировании личных счетов, следующие необходимо внести в ручном режиме.

В реестре лицевых счетов по меню **Реестр** / **Переместить в журнал** или комбинации клавиш **Shift+Ins** осуществляется перемещение отмеченных документов с одного журнала в другой.

В реестре лицевых счетов и лицевом счете по пунктам меню **Реестр** / **Сформировать счета за коммунальные услуги** / **Перечислить счета за коммунальные услуги** возможна групповая обработка счетов за коммунальные услуги.

Для полного учета необходимо дополнить данные лицевого счета.

В лицевом счете заполняются следующие поля:

- Номер номер лицевого счета, далее по этому номеру делаться все расчеты;
- Дата создание личного счета;
- Период действия проставляются даты начала действия (получения) лицевого счета и дата конца действия лицевого счета. Дата окончания проставляется в случае смены собственника лицевого счета;
- Расчетный счет указывается счет, на который будет производится плата за услуги;
- Плательщик (контрагент) выбирается из справочника контрагента (заполненного заранее;
- Плательщик (фактический) выбирается из справочника контрагентов, заполняется если плательщик отличается (оплата третьим лицом);
- Улица, дом и квартира выбирается из справочника;
- Площадь указывается площадь квартиры;
- Параметр По дому указывается, если лицевой счет создан Дом целом;
- Реструктуризация долга заполняется период, за который необходимо завершить погашение реструктурированного долга и сумма долга;
- Комментарий;
- Количество жителей.

По пункту меню Правка / Поля пользователя можно добавить поля пользователя.

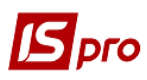

| 🖪 Лицевой счет: )                | Журнал: 0 Документы без журнала [Утвержден]                           | L 🛛 💌      |
|----------------------------------|-----------------------------------------------------------------------|------------|
| Документ Прав                    | вка Вид Сервис ?<br>🎦 🖧 🇮 🍸 Ҡ 📑 🔗 🔁 🤤                                 |            |
| Лицевой счет                     | т Поля пользователя Корреспонденция                                   |            |
| N₽                               | 1 от 21/11/2016 📰 Период действия:с 01/10/1986 💌 по                   |            |
| Расчетный<br>счет:               | 35214024000029                                                        |            |
| Плательщик:                      | 24572457 Бюджетна установа                                            | - A P      |
| Плательщик<br>фактический:       | 24572457 Бюджетна установа                                            |            |
| Улица:                           |                                                                       |            |
| Дом:                             | 🔺 💉 Квартира: 🔺 💉 Площадь: 0.0 🗌 По дому                              |            |
| Реструктуризация<br>Комментарий: | я долга: с 01/10/1986 📰 по 🖃 Сумма:                                   | 0.00       |
| Жильцов:                         | 0 Льготников: 0 Факт. проживает 0 Субсидия:                           |            |
| Жильцы С                         | Субсидии Услуги Счета за ком. услуги Показания счетчиков Расчет услуг |            |
| Нач 🔻 Кон                        | • ФИО • Льгота • Распространяемая льгота • %                          | , <u>^</u> |
| Вид: Реестр жил<br><             | ильцов Строк: 0                                                       | *          |

Рис. 44. Формирование личных счетов

На закладке **Жители** отражается владелец лицевого счета и льготники. При необходимости, что всех, проживающих можно добавить в эту таблицу. Если такой необходимости нет - редактируется это поле (указывается общее количество жителей).

Создание записи о жителе делается по клавише Ins.

| Жилец                |      |            |             |    |   |           |       |     | X          |
|----------------------|------|------------|-------------|----|---|-----------|-------|-----|------------|
| Жилец:               |      | 2086018796 |             |    |   | Цісарук М | 4.A.  |     | - <i>P</i> |
| Период проживания:   | с    | 01/11/1983 | ŧŧ          | по |   | 齛         | Льгот | ник |            |
| Льгота:              |      |            |             |    |   |           |       |     | *          |
| Распространяемая лыг | ота: |            |             |    |   |           |       |     | -          |
| Период льготы:       | с    |            | <b>i</b> ∎† | по |   | ŧ         |       |     |            |
| Идентификац. код:    |      | 2086018796 |             |    |   | ]         |       |     |            |
| № удостоверения:     |      | ук3331474  |             |    |   | ]         |       |     |            |
| Выдан:               |      |            |             |    |   |           |       |     |            |
| Дата выдачи:         |      | 12/05/1995 |             |    |   |           |       |     |            |
| Родственная связь:   |      |            |             |    | - | ]         |       |     |            |
|                      |      |            |             |    |   |           |       |     | <br>       |
|                      |      |            |             |    |   |           |       | OK  | Отмена     |

Рис. 45. Создание записи о жителе и льготы на оплату коммунальных услуг

В поле Житель делается выбор из справочника контрагентов.

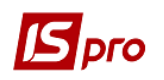

В поле **Период проживания** задается дата начала размещения, вторая дата окончания размещения. Если **Период проживания** бессрочный, то вторая дата не задается и может проставляться только в случае смерти или выписки этого жителя. В случае если житель является льготником проставляется соответствующий параметр и поле **Льгота** доступно для выбора. В случае если жилец не льготник но на него распространяется льгота другого жителя то параметр **Льготник** не ставится, в этом случае заполняется поле **Распространяемая льгота**.

В поле Льгота выбирается запись из справочника льгот.

В поле Распространяемая льгота - указывается количество жителей, на которых распространяется льгота.

При необходимости заполняется поле Идентификационный код.

В поле № удостоверения вносится номер удостоверения, согласно которому данные льготы.

В полях Выданный и Дата выдачи - указывается кем и когда выдано удостоверение.

В поле Родственная связь из справочника выбирается тип родства с владельцем лицевого счета. Справочник заполняется в подсистеме Учет персонала / Учет кадров в модуле Настройка в пункте Справочники / Семья / Родственные связи.

На закладке Субсидии лицевого счета создается карта субсидии и вносятся данные периода субсидии и суммы, и сумма минимального платежа.

На закладке **Услуги** вносятся данные по услугам, которые предоставляются для этого лицевого счета. Указание услуг можно проводить по лицевым счетам всего дома. Поля услуги Период с и период по редактируются даже после задействования услуги в документах.

На закладке Счета за коммунальные услуги - отражаются выставлены счета за коммунальные услуги.

На закладке Показания счетчиков - отображаются внесенные по счетчикам показания в разрезе услуг.

На закладке Расчет услуг - отображаются данные по услугам, льготам в разрезе каждой услуги.

Внимание! При создании лицевых счетов дата лицевого счета и начало периода действия лицевого счета проставляется равной текущей. При необходимости ее меняете.

#### 14.4.9 Ведомости списания

Модуль предназначен для формирования документов **Ведомость списания** и **Наряд-задание**.

Ведомость списания формируется для списания материалов со склада по ответственных лиц. В поле Склад выбирается склад, на котором находится материал. В поле Материал производится выбор номенклатуры к списанию. В таблице в поле Табельный номер выбирается сотрудник и в поле Количество проставляется количество материала, что списывается. В поле Комментарий можно внести необходимую дополнительную информацию.

#### 14.4.10 Акты-претензии

Модуль предназначен для создания документа Акт пересчета и документа актуализации данных.

Акт пересчета создается для проведения перерасчетов по коммунальным услугам в случае изменения (например, некачественно предоставленные услуги и т.п.). Создание документа проводится по пункту меню **Реестр** / **Создать** / **Акт пересчета**. На закладке

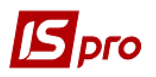

Реквизиты, в поле Личный счет выбирается необходимый личный счет, в поле Исполнитель выбирается контрагент.

В поле Тип распределения выбирается тип распределения пересчета (дом, подразделение, личный счет). Если не избран ни типа пересчет производится по всем лицевым счетам.

В поле Метод расчета услуги выбирается метод расчета:

- Квартплата;
- Холодная вода;
- Горячая вода;
- Водоотвод ХВ;
- Водоотвод ГВ;
- Газ;
- Отопление;
- Лифты;
- Сторно.

В поле Услуга выбирается услуга. Если не выбрана ни одна услуга, пересчет производится по всем услугам выбранного метода.

В поле Период с... по... задается период, за который производится перерасчет.

В поле **Причина пересчета** в зависимости от услуги выбирается необходимая причина:

- Перебои в предоставлении услуги;
- Перерасчет по среднему;
- Процент уменьшения тарифа;
- Ненадлежащая фактическая температура;
- Несоответствие санитарным нормам;
- Добор газа;
- Западение кнопки (для лифтов) с указанием этажей;
- По среднедневному.

В поле Период задается период перерасчета услуг.

- В поле Основание пересчета отмечается документ основание:
  - Отключение от ЦО;
  - Согласно служебной;
  - Смена собственника;
  - Согласно температурного режима;
  - Отключение дома.

После создания акта пересчета для его участия в расчетах в поле Статус выбрать статус Утвержден. К тому времени документ находится в статусе Черновик.

Документ Актуализация данных предназначен для пересчета при изменениях данных в лицевых счетах. Создание документа проводится по пункту меню Реестр / Создать / Актуализация данных.

Актуализация личных счетов может проводиться по следующим параметрам:

- Изменение площади квартиры;
- Изменение количества проживающих;
- Изменения по льготам;
- Изменения по субсидиям;
- Изменения метода начислений;
- Изменения социальных норм;
- Изменения тарифа;
- Зачисление оплат.

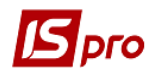

После создания акта пересчета для его участия в расчетах в поле Статус выбрать статус Утвержден. К тому времени документ находится в статусе Черновик.

На закладке Спецификация отображаются счета за коммунальные услуги на основе которых производится перерасчет.

На вкладке Результаты отображается счет, в который вошла сумма перерасчета и сам результат перерасчета.

#### 14.4.11 Импорт показателей счетчиков

Модуль предназначен для импорта показателей счетчиков. Для проведения импорта созданы шаблоны импорта. Для проведения импорта показателей должны быть импортированы счетчики (единоразово). Изменения по счетчикам вносятся в лицевые счета в импорта показателей.

При вхождении в модуль необходимо выбрать шаблон импорта и нажать кнопку ОК.

При отмечания параметра **Импорт всех файлов каталога**, проводится обработка файлов указанного каталога.

#### 14.4.12 Импорт субсидий

Модуль предназначен для импорта субсидий и льгот. Для проведения импорта созданы шаблоны импорта. Для проведения импорта субсидий и льгот должны быть завершены изменения по личным счетам (например, добавлены новые). Каждый месяц должен проводиться импорт субсидий и льгот из файлов, предоставленных органами социальной защиты.

При вхождении в модуль необходимо выбрать шаблон импорта и нажать кнопку ОК.

При отметке параметра **Импорт всех файлов каталога**, проводится обработка файлов указанного каталога.

#### 14.4.13 Регистрация населения

Модуль Регистрация населения предназначен для ведения учета регистрации физических лиц по месту жительства.

Реестр зарегистрированных физических лиц отображается по **Форме А** или **Б**. Переключение между реестрами проводится по пунктам меню **Вид / Форма А / Форма Б** или по комбинации клавиш **Alt+1** – **Форма А** и **Alt+2** – **Форма Б**.

По пункту меню Вид / Отображать удаленные, в реестр выводятся логически удаленные записи, которые подсвечиваются серым цветом.

По нажатию пункта меню Вид / Восстановить логически удаленные, то ранее логически удаленные записи восстанавливаются.

В режиме отображения по пункту меню Вид / Форма А проводится создание регистрационной карточки гражданина.

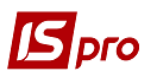

| 5   | S-Pro 7.11.023.999 - [Регистрация н | аселения (Форма А)] |                 |              | _                                  | . 🗆 | X |
|-----|-------------------------------------|---------------------|-----------------|--------------|------------------------------------|-----|---|
| Pee | стр Правка Вид Сервис ?             |                     |                 |              |                                    |     |   |
| 2   | 🗋 📝 🔍 🌧 🗛 🗛 🖧 🖏                     | V 孩 🤻 🤤             |                 |              |                                    |     |   |
|     | · · ·                               |                     |                 | -            |                                    | _   | _ |
|     | Прізвище                            | IM'я 🔹              | По батькові 🔹 👻 | Дата народ 💌 | Адрес места жительства             |     | - |
|     | ТестФамилия                         | ТестИмя             | ТестОтчество    | 03/09/2015   | Україна, Київська обл., Фастів, Н. |     |   |
|     | Іванов                              | Іван                | Іванович        | 01/01/1956   | Україна, Київська обл., Фастів, Т  |     |   |
|     | Папко                               | Олена               | Всеволодівна    | 06/06/1964   |                                    |     |   |
|     | Параноїк                            | Степан              | Свиридович      |              | Україна, Київська обл., Фастів, К. |     |   |
|     |                                     |                     |                 |              |                                    |     |   |
|     |                                     |                     |                 |              |                                    |     |   |
|     |                                     |                     |                 |              |                                    |     |   |
|     |                                     |                     |                 |              |                                    |     |   |
|     |                                     |                     |                 |              |                                    |     |   |
|     |                                     |                     |                 |              |                                    |     |   |
|     |                                     |                     |                 |              |                                    |     |   |
|     |                                     |                     |                 |              |                                    |     |   |
| Br  | д: Регистрация населения (Форм      | ıa A) Рядків: 4     |                 |              |                                    |     | Ŧ |

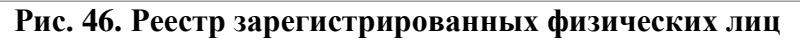

По клавише **Ins** создается новая запись регистрации.

| 🖪 Регистрация населе  | ения - Форма А    |                         |              |                |       |      | _ 🗆 📕        | ×        |
|-----------------------|-------------------|-------------------------|--------------|----------------|-------|------|--------------|----------|
| Документ Правка       | Вид Сервис Попул  | ярное ?                 |              |                |       |      |              |          |
| 🗟 🖬 🔍 🗸 🤻             | 2 🔁               |                         |              |                |       |      |              |          |
| <b>1 - 10</b> 11 - 14 | Необязательные да | нные Вложения           | История      |                |       |      |              |          |
| 1. Фамилия:           |                   |                         |              |                |       |      |              |          |
| 2. Имя:               |                   |                         |              |                |       |      |              |          |
| 3. Отчество:          |                   |                         |              |                |       |      |              |          |
| 4. Национальность:    |                   | *                       | Гражданств   | 30:            |       |      |              | •        |
| Идент. №.:            |                   | Отношение к влад. лицев | вого счёта:  |                | •     | Пол: |              | •        |
| 5. Дата рождения:     |                   | Ребенок до 16-ти лет    | Без          | права собствен | ности |      |              |          |
| 6. Место рождения:    |                   |                         |              |                |       |      |              | -        |
|                       |                   |                         |              |                |       |      |              | =        |
| 7. Откуда прибыл:     |                   |                         |              |                |       |      |              | <b>*</b> |
| Дата прибытия         |                   | Дата предыдущей регистр | рации:       | <b>E</b>       |       |      |              |          |
| 8. Документ:          |                   |                         |              |                |       |      |              |          |
| Тип:                  |                   | *                       | Дата выдачи: |                |       |      |              |          |
| Серия:                | Номер:            |                         | Кем выдан:   |                |       |      |              | -        |
|                       | LCTR3'            |                         |              |                |       |      | Peructonuura |          |
|                       | berba.            |                         |              |                |       |      | Регистрация  |          |
| 10. Место работы и об | разование:        |                         |              |                |       |      |              |          |
| Место работы:         |                   |                         |              | Должность:     |       |      |              |          |
| Образование:          |                   |                         | -            |                |       |      |              |          |
| Место учёбы:          |                   |                         | +            |                |       |      |              |          |

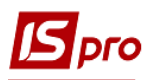

| Регистрация населен          | ия - Форма А                |                     |            |             |            |                 | _ 🗆 | × |
|------------------------------|-----------------------------|---------------------|------------|-------------|------------|-----------------|-----|---|
| Документ Правка<br>📸 🖬 🔍 🍸 🜾 | Вид Сервис Популя;<br>🕾 🎦 🤤 | оное ?              |            |             |            |                 |     |   |
| 1 - 10 11 - 14               | Необязательные данн         | ње Вложения         | а История  |             |            |                 |     |   |
| 11. Дети возрастом до        | 16 лет:                     |                     |            |             |            |                 |     |   |
| Фамилия                      | ▼ Имя                       |                     | ▼ Отчество | *           | Дата рож 🔻 | Степень родства |     | ^ |
| Строк: 0                     |                             |                     |            |             |            |                 |     | Ŧ |
| •                            |                             |                     |            |             |            |                 | •   |   |
| 12. Отношение к воинск       | кой службе (кем, когда прі  | инят на учёт и снят | с учёта):  |             |            |                 |     |   |
| Отношение к ВС:              |                             |                     | -          | Учреждение: |            |                 |     | - |
| Дата принятия:               |                             | Дата снятия:        |            | ]           |            |                 |     |   |
| 13. Отметки про регист       | рацию:                      |                     |            |             |            |                 |     |   |
| Дата :                       |                             | Тип:                |            |             |            |                 |     | - |
| Срок:                        |                             | Причина:            |            |             |            |                 |     | - |
| Орган, который заре          | гистрировал (снял с регист  | грации) лицо:       |            |             |            |                 |     | - |
| 14. Куда выбыл:              |                             |                     |            |             |            |                 |     | Ŧ |

#### Рис. 47. Записи о регистрации

На закладках 1-10 и 11-14 Формы А заполняются следующие поля:

- Фамилия;
- Имя;
- Отчество;
- Национальность;
- Гражданство;
- Идентификационный номер;
- Отношение к владельцу лицевого счета;
- Пол;
- Дата рождения;
- Параметр Ребенок до 16 лет;
- Параметр Без права собственности;
- Место рождения;
- Откуда прибыл, дата прибытия, дата предыдущей регистрации;
- Документ:
  - о Серия;
  - о Номер;
  - о Дата выдачи;
  - о Тип;
  - о Кем выдан.
- Адрес места жительства;
- Место работы и образование:
  - о Место работы;
  - о Должность;
  - о Образование;
  - о Место учебы.

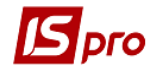

- Дети возрастом до 16 лет;
- Фамилия;
- Имя;
- Отчество;
- Дата рождения;
- Отношение к военной службе (кем, когда принят на учет и снят с учета):
  - о Отношение к военной службе;
  - о Учреждение;
  - о Дата принятия;
  - о Дата снятия.
- Отметки про регистрацию:
  - о Дата;
  - о Тип;
  - о Срок;
  - о Причина.
- Орган, который зарегистрировал (снял с регистрации) лицо;
- Куда выбыл.

Кнопка Регистрация (Снятие с регистрации).

Данная кнопка предназначена для регистрации или снятия с регистрации гражданина, находясь прямо в его карточке. При нажатии открывается диалоговое окно выбора даты регистрации/снятия с регистрации.

**Примечание:** для верного ведения истории необходимо соблюдать логическую связь между датами регистрации и снятия с регистрации. Так, дата последующей регистрации не может быть меньше даты снятия с регистрации, а дата снятия с регистрации не может быть меньше существующей даты регистрации гражданина.

| Регистрация населения - Форма А                        |                      | _ 🗆 🗾 |
|--------------------------------------------------------|----------------------|-------|
| Документ Правка Вид Сервис Популяри<br>📸 🖬 🔍 🍸 隊 🗂 🎦 🤤 | HOE ?                |       |
| 1-10 11-14 Необязательные дан                          | ные Вложения История |       |
| Предыдушие фамилия, имя, отчество (при налич           | usi):                |       |
| Донашний телефон:                                      | Почтовый индекс:     |       |
| Социальный статус:                                     |                      | -     |
| Источник средств существования:                        |                      | -     |
| Учёная степень                                         |                      | *     |
| Сенейное полажение:                                    |                      | *     |
| Дата признания:                                        |                      |       |
| Решение о недееспособности:                            |                      |       |
| Dava menulanes.                                        |                      |       |
| Решение о профзаболевании:                             |                      |       |
|                                                        |                      |       |
| Дата признания:                                        | •                    |       |
| Решение о инвалидности:                                |                      |       |
| Комментарий (в произвольной форме):                    |                      |       |
| 1                                                      |                      |       |
|                                                        |                      |       |
|                                                        |                      |       |
|                                                        |                      |       |
|                                                        |                      |       |
|                                                        |                      | ·     |

Рис. 48. Записи о регистрации

На закладке Необязательные данные заполняются поля:

• Предыдущие фамилия, имя, отчество (при наличии);

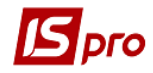

- Домашний телефон;
- Почтовый индекс;
- Социальный статус;
- Источник средств существования;
- Ученая степень;
- Семейное положение;
- Решение о недееспособности;
- Дата признания;
- Решение о профзаболевании;
- Дата признания;
- Решение о инвалидности;
- Дата признания;
- Комментарий.

На закладке Вложения есть возможность прикрепить необходимые файлы, фото, или скан копии документов.

На закладке История отображается история движения выбранной формы А. Здесь можно увидеть основные регистрационные сведения по карточке гражданина: адрес, дата регистрации, дата снятия с регистрации, отношение к владельцу лицевого счета и прочее.

| регист              | рация насел                | ения - Форма А                  |                                                         |         |                     |           |                                                                     |            |               |            |   | _ 🗆 💌    |
|---------------------|----------------------------|---------------------------------|---------------------------------------------------------|---------|---------------------|-----------|---------------------------------------------------------------------|------------|---------------|------------|---|----------|
| Докумен             | т Правка                   | Вид Сервис Популярное           | ?                                                       |         |                     |           |                                                                     |            |               |            |   |          |
|                     | à 🗄 V                      | 😵 🔁 🗣                           |                                                         |         |                     |           |                                                                     |            |               |            |   |          |
| 1 - 10              | 11 - 14                    | Необязательные данные           | Вложения                                                | История |                     |           |                                                                     |            |               |            |   |          |
|                     |                            |                                 |                                                         |         |                     |           |                                                                     |            |               |            |   |          |
| Адрес р             | егистрации                 |                                 | 🔻 Дата регистраци                                       | и т     | Дата снятия с р     | Лицев ч   | Владелец лицевого счёта                                             | - O        | тношение к в  | ▼ ЖЭК/ОСББ | ~ | •        |
| Адрес р<br>Украина  | егистрации<br>, Регион, Ра | йон, Город 3, Вулиця тестова 12 | <ul> <li>Дата регистраци</li> <li>10/03/2016</li> </ul> | и 🔻 🔺   | . Дата снятия с р 🕚 | 7 Лицев 1 | <ul> <li>Владелец лицевого счёта</li> <li>Тест Тест Тест</li> </ul> | - O        | )тношение к в | ▼ ЖЭК/ОСББ | • | <b>A</b> |
| Адрес ро<br>Украина | егистрации<br>, Регион, Ра | йон, Город 3, Вулиця тестова 12 | <ul> <li>Дата регистраци</li> <li>10/03/2016</li> </ul> | и –     | Дата снятия с р 🕚   | Лицев ч   | Владелец лицевого счёта<br>Тест Тест Тест                           | <b>▼</b> 0 | )тношение к в | ▼ ЖЭК/ОСББ | ~ | ^        |
| Адрес ро<br>Украина | егистрации<br>, Регион, Ра | йон, Город 3, Вулиця тестова 12 | <ul> <li>Дата регистраци</li> <li>10/03/2016</li> </ul> | и –     | . Дата снятия с р т | ▼ Лицев ч | <sup>и</sup> Владелец лицевого счёта<br>Тест Тест Тест              | ▼ 0        | тношение к в  | ▼ ЖЭК/ОСББ | ~ | •        |

Рис. 49. Закладка История

В режиме отображения по пункту меню Вид / Форма Б отображаются данные о местах регистрации граждан. В данных документах можно зарегистрировать или снять с регистрации гражданина. Так же, это можно осуществить прямо из карточки гражданина - Форма А / пункт №9 / кнопка Регистрация (Снятие с регистрации).

Если в фильтрах выбраны город, улица и дом, то при создании регистрации (форма Б), адрес автоматически переносится в адрес создаваемой квартиры, который можно корректировать.

На закладке **Форма Б** выбирается (или уже отображается) адрес регистрации,  $\mathbb{N}_{2}$  основного счета, указывается владелец квартиры. Добавления жильцов производится по клавише INS (новое физическое лицо) или выбора по клавише **F3** выбирается из уже существующих (созданных в форме A).

Закладка Данные про квартиру заполняются автоматически из справочника квартир.

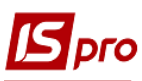

| 🖪 Реєстрація насел                                       | пення                                                |            |           |            |             | _ 🗆 🗙       |  |  |  |  |  |  |  |
|----------------------------------------------------------|------------------------------------------------------|------------|-----------|------------|-------------|-------------|--|--|--|--|--|--|--|
| Документ Прав                                            | ка Вид Сервис Популяр                                | ное ?      |           |            |             |             |  |  |  |  |  |  |  |
|                                                          | 3 🖬 U   Y 🤻 🖾 🛅                                      | 9          |           |            |             |             |  |  |  |  |  |  |  |
| Форма Б                                                  | Данные про квартиру Вло                              | жения      |           |            |             |             |  |  |  |  |  |  |  |
| Адрес:                                                   | Украина, Регион, Район, Город 3, Вулиця тестова 12 🔹 |            |           |            |             |             |  |  |  |  |  |  |  |
| Общая площадь: 0.000000 Жилая площадь: 0.000000 Телефон: |                                                      |            |           |            |             |             |  |  |  |  |  |  |  |
| Фамилия: Тест                                            |                                                      |            |           |            |             |             |  |  |  |  |  |  |  |
| Имя:                                                     | Тест                                                 |            |           |            |             |             |  |  |  |  |  |  |  |
| Отчество:                                                | Тест                                                 |            |           |            |             |             |  |  |  |  |  |  |  |
| № л.с.:                                                  |                                                      | ]          |           |            |             |             |  |  |  |  |  |  |  |
| Фамилия                                                  | 🔻 🔝 Имя                                              | <b>▼</b> 0 | тчество 🔻 | Дата рож 🔻 | Дата регист | 🕆 Дата сн 🔺 |  |  |  |  |  |  |  |
| 🔲 Тестовий                                               | Іван                                                 | П          | етрович   | 10/10/1950 | 10/03/2016  |             |  |  |  |  |  |  |  |
|                                                          |                                                      |            |           |            |             |             |  |  |  |  |  |  |  |
|                                                          |                                                      |            |           |            |             |             |  |  |  |  |  |  |  |
|                                                          |                                                      |            |           |            |             |             |  |  |  |  |  |  |  |

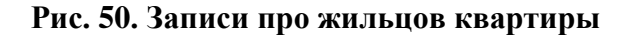

#### 14.4.14 Журнал учета хозяйственных операций

Работа по формированию проводок может проводиться в модуле Журнал учета хозяйственных операций.

Модуль представляет собой список операций по коммунальным услугам.

Выбор месяца выполняется в поле За период.

В реестре показаны все операции за выбранный месяц. В нижнем окне отражаются проводки, сформированные по документу, на котором установлен курсор. По клавише **Enter** просматривается основная информация об операции без права ее корректировки.

Реестр имеет вид просмотра – в виде реестра операций и в виде реестра документов. Переход к реестру проводок производится по пункту меню **Вид** / **Реестр проводок**. В этом представлении отображаются все проводки, сформированные и проведенные в **Главный журнал** за выбранный месяц.

В модуле можно по пунктам меню **Реестр / Провести документ / Отозвать** документ провести операции по отмеченным документам. По пункту меню **Реестр / Групповая операция** проводится операции по отмеченным операциям.

По пункту меню Вид / Виды реестра выполняется настройка вида реестра.

Переход к реестру документов выполняется по пункту меню Вид / Реестр документов.

По пункту меню Вид / Установить фильтр выполняется фильтрация карточек. По пункту меню Вид / Снять фильтр прекращается действие фильтрации.

## 14.5 Текущая работа в подсистеме Учет коммунальных услуг (ЖЭК / ОСМД)

Работа в системе производится в основном в нескольких модулях:

- Лицевые счета все данные по лицевому счету, изменения по льготам, составу проживающих, предоставляемых услуг, выставлению счетов;
- Показания счетчиков вносятся ежемесячно данные по счетчикам, установленным в квартире;
- Оплата коммунальных услуг вносятся оплаты по выставленным счетам;
- Счета коммунальных услуг отображаются счета на услуги по лицевым счетам и существует возможность создать счета с дополнительными услугами,

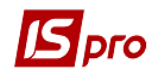

которые не повлияют данные из лицевого счета по коммунальным услугам. Например, одноразовый счет за стоянку;

• Регистрация населения – все данные регистрации жителей.

#### 14.5.1 Ввод начальных остатков

Ввод начальных остатков производится в первом месяце учета. Вступительный остаток по лицевым счетам вноситься в модуле **Оплата коммунальных услуг**. По счетчикам вноситься в модуле **Показания счетчиков**.

#### 14.5.1.1 Ввод начальных остатков по счетчикам

Ввод начальных данных по счетчикам производится в модуле Показания счетчиков. В поле Дом выбирается дом и в поле Дата месяц учета. На закладке Дом вносятся показатели по домовым счетчикам, на закладке Квартиры данные по квартирным счетчикам.

\*Закладка Дом появляется, если в настройке дома указаны счетчики и в услугах, которые заведены для счетчиков стоял параметр По счетчику (модуль Номенклатура).

| 🔚 IS-Pro 7.11.023.999 👋 - [Показани | ія счетчиков за | а Апрел | ь'14: ул. Верб | ная 58] |          |              |               |       |            |          | _ 0       | ×  |
|-------------------------------------|-----------------|---------|----------------|---------|----------|--------------|---------------|-------|------------|----------|-----------|----|
| Реестр Правка Вид Сервис            | Популярно       | e ?     |                |         |          |              |               |       |            |          |           |    |
| 🖨 🖻 👫 🛝 🔍 🌾 造                       | 9               |         |                |         |          |              |               |       |            |          |           |    |
| Дом: 58 Вербная                     |                 |         |                |         | <b>-</b> |              |               |       |            | Дата:    | Апрель'14 | Ŧ  |
| Квартиры Дом                        |                 |         |                |         |          |              |               |       |            |          |           |    |
| Счетчик                             | Пред.П.         | Тек.П.  | Разниц         | ia la   |          |              |               |       |            |          |           |    |
| Холодная вода (Ванна кімната)       | 1245.00         |         | 0.00           | 0.00    |          |              |               |       |            |          |           |    |
| Холодная вода (Санвузол)            | 1124.00         |         | 0.00           | 0.00    |          |              |               |       |            |          |           |    |
|                                     |                 |         |                |         |          |              |               |       |            |          |           |    |
|                                     |                 |         |                |         |          |              |               |       |            |          |           |    |
|                                     |                 |         |                |         |          |              |               |       |            |          |           |    |
|                                     |                 |         |                |         |          |              |               |       |            |          |           |    |
|                                     |                 |         |                |         |          |              |               |       |            |          |           |    |
|                                     |                 |         |                |         |          |              |               |       |            |          |           |    |
|                                     |                 |         |                |         |          |              |               |       |            |          |           | _  |
|                                     |                 |         |                |         |          |              |               |       |            |          |           |    |
| Вид: Показания счетчиков до         | а Строк: 2      | 2       |                |         |          |              |               |       |            |          |           | *  |
| Счетчик                             |                 |         | Показания      |         |          | Количест     | во жильцов    | Норма | Средний по | жазатель | Разница   |    |
|                                     | Дом             |         | Квартиры       | Разница | 1        | С счетчиками | Без счетчиков |       | Расчет     | Факт     |           |    |
| Холодная вода                       |                 | 0.00    | 0              | 0.00    | 0.00     | :            | ι ο           | 5.00  | 0.00       | 0.00     | 0.0       | 00 |
|                                     |                 |         |                |         |          |              |               |       |            |          |           |    |
|                                     |                 |         |                |         |          |              |               |       |            |          |           |    |
|                                     |                 |         |                |         |          |              |               |       |            |          |           |    |
| Вид: Сводина доказания Са           | nov: 1          |         |                |         |          |              |               |       |            |          |           | _  |
| понд. сводные показания С           | port I          |         |                |         |          |              |               |       |            |          |           | +  |

Рис. 51. Внесение данных сальдо по домовому счетчику

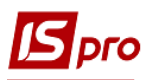

| 🖪 IS-Pro 7.11.023.999 - [Показан | ия счетчиков за Апрель'  | 14: ул. Вербная 58]  |                            |        |                |                 | _ 🗆 🗙     |
|----------------------------------|--------------------------|----------------------|----------------------------|--------|----------------|-----------------|-----------|
| Реестр Правка Вид Сервис         | : Популярное ?           |                      |                            |        |                |                 |           |
| 🖨 🗿 👫 🛝 🖏 🏹 🦹                    | 9                        |                      |                            |        |                |                 |           |
| Дом: 58 Вербная                  |                          | ~                    |                            |        |                | Дата: Ап        | рель'14 🔻 |
| Квартиры Дом                     |                          |                      |                            |        |                |                 |           |
| Nº                               | Холодная вода            | а (Санвузол м3)      |                            |        |                |                 | *         |
| Кв. Лиц.счета Пр                 | ред.П. Тек.П.            | Расход               |                            |        |                |                 |           |
| 1 121 2                          | 14.00                    | 0.00 0.00            |                            |        |                |                 |           |
| 1 122                            | 0.00                     | 0.00 0.00            |                            |        |                |                 |           |
| Вид: Показания счетчиков кв      | 214.00<br>артир Строк: 2 | 0.00                 |                            |        |                |                 | Ŧ         |
| Лицевой счет: 121 о              | от 23/04/2014 Плат       | ельщик: Плательщик 2 |                            |        |                | Кол-во жильцов: | 1         |
| Счет за услуги:                  | от Сумм                  | а: 0.00 Оплач        | нено: 0.00                 |        |                |                 |           |
| Счетчик                          | 1                        | Токазания            | Количество жильцов         | Норма  | Средний показа | тель Разни      | ца 🔺      |
|                                  | Дом                      | Квартиры Разница     | С счетчиками Без счетчиков | F      | Расчет Факт    | -               |           |
| Холодная вода                    | 963.00                   | 0.00 963.0           | 0 1                        | 0 5.00 | 963.00         | 0.00            | 0.00      |
|                                  |                          |                      |                            |        |                |                 |           |
| Вид: Сводные показания С         | трок: 1                  |                      |                            |        |                |                 |           |

Рис. 52. Внесение данных сальдо по счетчикам квартирным.

После занесения вступительных остатков производится ввод текущих показателей по счетчикам за 1 месяц.

#### 14.5.1.2 Ввод начальных остатков по лицевым счетам

Внесение начальных остатков по лицевым счетам производится по комбинации клавиш Ctrl+O в реестре, аналогично как в картотеке договоров. Сумма затем отображается на закладке «Счета за коммунальные услуги» и учитывается в сальдо. Также в универсальном импорте можно прозвести импорт входящих остатков.

Вступительный остаток по лицевым счетам вносится после создания первых счетов на коммунальные услуги. В модуле Лицевые счета по пункту меню Реестр / Сформировать счета за коммунальные услуги производится формирование счетов.

| <ul> <li>Наименование плательщика</li> <li>Плательщик</li> <li>Плательщик 2</li> </ul> | Улица 💌<br>М. Арнаутская                     | Дом 👻                                                                      | Квартира                                                                           |
|----------------------------------------------------------------------------------------|----------------------------------------------|----------------------------------------------------------------------------|------------------------------------------------------------------------------------|
| <ul> <li>Наименование плательщика</li> <li>Плательщик</li> <li>Плательщик 2</li> </ul> | Улица 👻<br>М. Арнаутская                     | Дом 👻                                                                      | Квартира                                                                           |
| <ul> <li>Наименование плательщика</li> <li>Плательщик</li> <li>Плательщик 2</li> </ul> | Улица 🔻                                      | Дом 👻                                                                      | Квартира                                                                           |
| Плательщика Плательщика Плательщика                                                    | Улица •<br>М. Арнаутская                     | дом +                                                                      | Квартира                                                                           |
| Плательщик 2                                                                           | The reprint processing of the research       | 1                                                                          | 1                                                                                  |
|                                                                                        | М. Арнаутская                                | 1                                                                          | 2                                                                                  |
| Плательщик                                                                             | М. Арнаутская                                | 1                                                                          | 3                                                                                  |
| Плательщик                                                                             | М. Арнаутская                                | 2                                                                          | 1                                                                                  |
| Плательщик 2                                                                           | М. Арнаутская                                | 2                                                                          | 2                                                                                  |
| Плательщик 2                                                                           | Вербная                                      | 58                                                                         | 1                                                                                  |
| Плательщик 2                                                                           | Вербная                                      | 58                                                                         | 1                                                                                  |
|                                                                                        |                                              |                                                                            |                                                                                    |
|                                                                                        |                                              |                                                                            |                                                                                    |
| _                                                                                      |                                              |                                                                            |                                                                                    |
|                                                                                        | Плательщик 2<br>Плательщик 2<br>Плательщик 2 | Плательщик 2 М. Арнаутская<br>Плательщик 2 Вербная<br>Плательщик 2 Вербная | Плательщик 2 М. Арнаутская 2<br>Плательщик 2 Вербная 58<br>Плательщик 2 Вербная 58 |

Рис. 53. Создание счетов на оплату коммунальных услуг

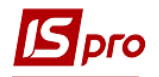

Затем в модуле Оплата коммунальных услуг в поле Сальдо на начало вносятся задолженность или переплата по лицевому счету. Сумма долга - положительная, сумма переплаты - отрицательная. Далее это поле станет недоступным для редактирования.

| <b>IS</b> 19 | -Pro 7.1 | 11.023.999 - [Оплата ком | мунальных услуг] |                      |             |                    | _ 🗆 🗾                |
|--------------|----------|--------------------------|------------------|----------------------|-------------|--------------------|----------------------|
| Pee          | тр П     | равка Вид Сервис I       | Популярное ?     |                      |             |                    |                      |
| 2            | ه چ      | 🖸 🚜 🗛 🔍 🦷                | 7 🐝 造 🤤          |                      |             |                    |                      |
|              | _        |                          |                  |                      |             |                    |                      |
| Дог          |          |                          |                  |                      | Ŧ           |                    | Дата: Апрель'14 🔻    |
|              | <b>▲</b> | ▼ Лиц. счет              | ▼ Контрагент     | 🔻 Сальдо на нач. 🔍 🕴 | начислено 👻 | Оплачено 🔻 Дата оп | 🕆 Сальдо на кон. 🔍 🔺 |
|              | 1        | 113                      | Плательщик       | 440.63               | 211.75      | 350.00 15/04/201   | 4 302.38             |
|              | 1        | 113                      | Плательщик       | 440.63               | 211.75      | 350.00 15/04/201   | 4 302.38             |
|              | 1        | 122                      | Плательщик 2     | 0.00                 | 55.00       | 0.00               | 55.00                |
|              | 1        | 121                      | Плательщик 2     | 25.05                | 0.00        | 0.00               | 0.00                 |
|              | 1        | 119                      | Плательщик       | 217.00               | 0.00        | 217.00 19/04/201   | 4 0.00               |
|              | 2        | 115                      | Плательщик 2     | 41.97                | 0.00        | 0.00               | 41.97                |
|              | 2        | 120                      | Плательщик 2     | 120.00               | 0.00        | 0.00               | 120.00               |
|              | 2        | 115                      | Плательщик 2     | 41.97                | 0.00        | 0.00               | 41.97                |
|              | 3        | 118                      | Плательщик       | 24.00                | 0.00        | 0.00               | 24.00                |
|              |          |                          |                  |                      |             |                    |                      |
| Ви,          | ц: Опла  | та коммунальных услу     | уг Строк: 9      | 1326.200000          | 478.500000  | 917.000000         | 87.700000            |

Рис. 54. Внесение данных сальдо по лицевым счетам.

#### 14.5.2 Показания счетчиков

Ввод текущих данных производится в модуле Показания счетчиков. Каждый счетчик имеет три показания - текущий, предыдущий, расход.

Для дома показатели указываются на закладке Дом в столбце **Тек.П** или в столбце **Разница**. Показатели рассчитаются автоматически.

| 🖾 IS-Pro 7.11.023.999 — - [Показани | я счетчиков за Ап | прель'14: ул. Вербная | a 58]   |              |               |       |            |            | _ 0       | ×     |
|-------------------------------------|-------------------|-----------------------|---------|--------------|---------------|-------|------------|------------|-----------|-------|
| Реестр Правка Вид Сервис            | Популярное        | ?                     |         |              |               |       |            |            |           |       |
| 🖨 🖻 👫 🛝 🔍 🏋 🏠                       | ą                 |                       |         |              |               |       |            |            |           |       |
| Дом: 58 Вербная                     |                   |                       | -       |              |               |       |            | Дата:      | Апрель'14 | Ŧ     |
| Квартиры Дом                        |                   |                       |         |              |               |       |            |            |           |       |
| Счетчик                             | Пред.П. Тек       | с.П. Разница          |         |              |               |       |            |            |           |       |
| Холодная вода (Ванна кімната)       | 1245.00           | 1786.00 541           | .00     |              |               |       |            |            |           |       |
| Холодная вода (Санвузол)            | 1124.00           | 1546.00 422.00        |         |              |               |       |            |            |           |       |
|                                     |                   |                       |         |              |               |       |            |            |           |       |
|                                     |                   |                       |         |              |               |       |            |            |           |       |
|                                     |                   |                       |         |              |               |       |            |            |           |       |
|                                     |                   |                       |         |              |               |       |            |            |           |       |
|                                     |                   |                       |         |              |               |       |            |            |           |       |
|                                     |                   |                       |         |              |               |       |            |            |           |       |
|                                     |                   |                       |         |              |               |       |            |            |           |       |
| Вид. Показания счетников дом        | а Строк: 2        |                       |         |              |               |       |            |            |           | -     |
| Did nonabalitis e le l'intes den    |                   |                       |         |              |               |       |            |            |           |       |
| Счетчик                             |                   | Показания             |         | Количеств    | ю жильцов     | Норма | Средний по | казатель І | Разница   |       |
|                                     | Дом               | Квартиры              | Разница | С счетчиками | Без счетчиков |       | Расчет     | Факт       |           |       |
| Холодная вода                       | 963               | 3.00 6.00             | 957.00  | 1            | 0             | 5.00  | 957.00     | 0.00       | 0.        | 00    |
|                                     |                   |                       |         |              |               |       |            |            |           |       |
|                                     |                   |                       |         |              |               |       |            |            |           |       |
|                                     |                   |                       |         |              |               |       |            |            |           |       |
| Вид: Сводные показания Ст           | DOK: 1            |                       |         |              |               |       |            |            |           | -     |
| ид. соодные показания ст            | pon. 1            |                       |         |              |               |       |            |            |           | · · · |

Рис. 55 Внесение текущих данных по домовому счетчику

На закладке **Квартиры** отображаются те квартиры, у которых в лицевых счетах есть услуги с признаком работы по счетчику.

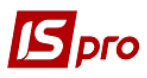

| 🖪 IS-Pro | 7.11.023.999 - [Пон | казания счетчиков за Апрель'14: у | л. Вербная 58]   |                            |             |                  | _ 0       | × |
|----------|---------------------|-----------------------------------|------------------|----------------------------|-------------|------------------|-----------|---|
| Реестр   | Правка Вид Се       | рвис Популярное ?                 |                  |                            |             |                  |           |   |
| i 🗟 🤹    | AA 🛝 🖏 🛛 🔻          | ( <sup>1</sup> 2 Q                |                  |                            |             |                  |           |   |
| Дом: 5   | і8 Верб             | ная                               | •                |                            |             | Дата:            | Апрель'14 | - |
| Квар     | тиры Дом            |                                   |                  |                            |             |                  |           |   |
|          | Nº                  | Хололная вода (Са                 | наузол м3)       |                            |             |                  |           |   |
| Кв. Ј    | Лиц.счета           | Пред.П. Тек.П.                    | Расход           |                            |             |                  |           |   |
| 1        | 121                 | 211.00 215.00                     | 4.00             |                            |             |                  |           |   |
| 1        | 122                 | 111.00                            | 113.00 2.00      |                            |             |                  |           |   |
|          |                     |                                   |                  |                            |             |                  |           |   |
|          |                     |                                   |                  |                            |             |                  |           |   |
|          |                     | 322.00                            | 328.00 6.00      |                            |             |                  |           |   |
| Вид: По  | оказания счетчико   | в квартир Строк: 2                | 0.00             |                            |             |                  |           | - |
| Лицевоі  | й счет: 121         | от 23/04/2014 Плательш            | ик: Плательщик 2 |                            |             | Кол-во жиль      | цов:      | 1 |
| Счет за  | а услуги:           | от Сумма:                         | 0.00 Оплаче      | ено: 0.00                  |             |                  |           |   |
|          | L                   |                                   |                  |                            |             |                  |           |   |
| Счетчик  | с                   | Показ                             | зания            | Количество жильцов         | Норма Средн | ий показатель Р  | азница    | - |
|          |                     | Дом Квар                          | тиры Разница     | С счетчиками Без счетчиков | Расчет      | Факт             |           |   |
| Холодна  | я вода              | 963.00                            | 6.00 957.00      | 1                          | 0 5.00 95   | 7.00 <b>0.00</b> | 0.00      | / |
|          |                     |                                   |                  |                            |             |                  |           |   |
|          |                     |                                   |                  |                            |             |                  |           |   |
|          |                     |                                   |                  |                            |             |                  |           |   |
| Вид: Св  | юдные показания     | Строк: 1                          |                  |                            |             |                  |           | Ŧ |

Рис. 56. Внесение текущих данных по счетчикам квартирным.

В нижней части окна отображаются данные по дому, суммовые данные по квартирным счетчикам, расчета потребления по 1 человеку, средние показатели расхода услуги на человека по дому: (СрП= (Общие показания по дому – Сумма показаний по счетчику) / кол-во человек проживающих в квартире без счетчиков). Если в доме у всех счетчики или нет домового счетчика, то средние показания отсутствуют.

В столбце норма показываются показатели, в том случае, когда норма внесена в услугу в модуле **Номенклатура**.

#### 14.5.3 Счета за коммунальные услуги

В течении месяца может быть создан только один счет на основании данных по лицевому счету. Групповое формирование счетов рекомендуется делать из модуля **Лицевые счета**. Отметив по комбинации клавиш **Alt+"+"** все лицевые счета по пункту меню **Реестр** / **Сформировать счета на коммунальные услуги** производится формирование счетов на коммунальные услуги.

При необходимости удаление счета, изменения данных работа ведется в модуле Счета за коммунальные услуги.

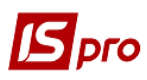

| 🖪 Счет за комунальные у | слуги 🔳                                       | X    |
|-------------------------|-----------------------------------------------|------|
| Документ Правка Ви      | ад Сервис ?<br>🕮 🖶 💷 🖽 🖬 🔻 🗶 😰                |      |
| Реквизиты Услуг         | и Расчеты Поля пользователя Вложения          |      |
| СЧЕТ-НАКЛАДНАЯ №:       | 3 ot: 13/07/2016 🖼 /: 10:02                   |      |
| Журнал:                 | 0 Документы без журнала                       |      |
| Расч.сч.соб.:           | ▼ Банк:                                       |      |
| Плательщик:             | 12345678 Обласне підприємство 1               | - P  |
| Сальдо расчетов:        | 0.00 Грн Сальдо по лиц. счету:                | 0.00 |
| Адрес:                  |                                               | -    |
| Центр отв.:             |                                               | -    |
| Расч.счет:              | ▼ Банк:                                       |      |
| Основание:              | Лицевой счет ✓ № /:                           |      |
| Валюта:                 | Грн Українська гривня 👻 Курс: 1.00000000      |      |
| Сумма:                  |                                               |      |
| Оплата:                 | 0 Наличные Срок оплаты: дней: 13/07/2016      |      |
| Квартира:               |                                               |      |
|                         | Общая: Балкон: Лоджия: Проживают: Льготников: |      |
| Площадь:                | 0.000000 0.000000 0.000000 0 0                |      |
| Комментарий:            |                                               |      |

Рис. 57. Счет на услуги

После формирования счетов их можно по пункту меню **Реестр / Отправить** квитанции на почту переслать в электронном виде на электронную почту владельца лицевого счета. Для отправки необходимы настройка в карточке контрагента (указание электронного адреса) и настройка данных для связи с почтовым сервером. См. п. Настройка в подсистеме Администратор.

В подсистеме есть возможность посмотреть разъяснение результатов расчета по комбинации клавиш **Ctrl+F1**. При нахождение курсора на закладке **Реквизиты** разъяснение результатов расчета показывает итоговые суммы по счету за коммунальные услуги. Для просмотра сумм за конкретные услуги необходимо установить курсор на закладке **Услуги** на выбранную услугу, а затем нажать комбинацию клавиш **Ctrl+F1**.

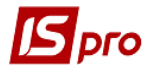

```
🔄 Разъяснение расчета
```

```
Период:
         Апрель 2014
         55.00
Сумма:
Сумма по усл. без учета льгот = 55.00
Сумма льгот по услугам = 0.00
Сумма по усл. с учетом льгот = 55.00
Субсидия = 0.00
Перерасчет = 0.00
Долг = 0.00
Сумма по счету = 55.00
Сумма с учетом долга = 55.00
                                                           Закрыть
                                                                    Печать
```

Рис. 58. Разъяснение результатов расчета

#### 14.5.4 Оплата коммунальных услуг

В модуле Оплата коммунальных услуг в поле Дом выбирается дом и в поле Дата выбирается месяц оплат (обычно текущий месяц). Если поле Дом очищено, то отображаются все счета за коммунальные услуги.

В реестре можно увидеть в разрезе лицевых счетов сальдо на начало периода, начислено (сумма по выставленному счету), сальдо на конец периода.

Внесение суммы оплаты осуществляется в столбцы Оплачено и Дата оплаты. Например, текущий месяц август, внесено сальдо за июль. Оплата за июль вносится в текущем месяце - августе, например, 1 августа на сумму 250 грн.

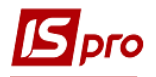

| S IS-    | Pro 7.11.023.999           | - [Оплата коммунальных у           | слуг]        |                  |             |            |            | _ 0              | > |
|----------|----------------------------|------------------------------------|--------------|------------------|-------------|------------|------------|------------------|---|
| Peec     | тр Правка Ви,<br>🖴 🔔 🔿 🖃 4 | а Сервис Популярное<br>а 🙈 🖹 🔽 🈿 🤽 |              |                  |             |            |            |                  |   |
| <u> </u> |                            |                                    | ~            |                  |             |            |            |                  |   |
| Дом:     | :                          |                                    |              |                  | Ŧ           |            |            | Дата: Апрель'14  | - |
|          | 🔺 🔻 Лиц. сче               | T *                                | Контрагент 🔻 | Сальдо на нач. 🔻 | Начислено 🔻 | Оплачено 🔻 | Дата оп 🔻  | Сальдо на кон. 🔹 | - |
|          | 1 113                      |                                    | Плательщик   | 440.63           | 211.75      | 350.00     | 15/04/2014 | 302.38           |   |
|          | 1 113                      |                                    | Плательщик   | 440.63           | 211.75      | 350.00     | 15/04/2014 | 302.38           |   |
|          | 1 122                      |                                    | Плательщик 2 | 0.00             | 55.00       | 0.00       |            | 55.00            |   |
|          | 1 121                      |                                    | Плательщик 2 | 25.05            | 0.00        | 0.00       |            | 25.05            |   |
|          | 1 119                      |                                    | Плательщик   | 217.00           | 0.00        | 217.00     | 19/04/2014 | 0.00             |   |
|          | 2 115                      |                                    | Плательщик 2 | 41.97            | 0.00        | 0.00       |            | 41.97            |   |
|          | 2 120                      |                                    | Плательщик 2 | 120.00           | 0.00        | 0.00       |            | 120.00           |   |
|          | 2 115                      |                                    | Плательщик 2 | 41.97            | 0.00        | 0.00       |            | 41.97            |   |
|          | 3 118                      |                                    | Плательщик   | 24.00            | 0.00        | 0.00       |            | 24.00            |   |
|          |                            |                                    |              |                  |             |            |            |                  |   |
| Вид      | ц: Оплата коммун           | альных услуг Строк                 | :9           | 1'351.25         | 478.50      | 917.00     |            | 912.75           |   |

Рис. 59. Внесение данных по оплате по лицевым счетам.

В системе используется два вида отображения информации по оплате (вид реестра комбинация клавиш Alt+0):

- Краткая (отображается сальдо на начало периода, начислено, оплачено, дата оплаты и сальдо на конец периода.);
- Расширенная (отображается сальдо на начало периода, начислено, оплачено, дата оплаты и сальдо на конец периода и оплата в разрезе услуг с учетом субсидий, реструктуризации и прочих сумм).

| 🔄 Выбор вида реестра                      | _ 🗆 🗙      |
|-------------------------------------------|------------|
| Реестр Сервис Популярное ?                |            |
| 💕 🕼 🧥 🍸 🙆 🎦                               |            |
| Код 🔻 Наименование                        | A <b>V</b> |
| 1 Оплата коммунальных услуг               |            |
| 2 Оплата коммунальных услуг (Расширенный) |            |
| Строк: 2                                  | -          |
| Всегда запрашивать вид при входе в реестр |            |
| OK                                        | Отмена     |

Рис. 60. Выбор вида реестра

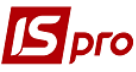

| 5       | S-Pro | o 7.11.        | .023     | .999 - [Оплата комму | нальных услуг]  |            |            |                  |            |               | _ 0             | ×   |
|---------|-------|----------------|----------|----------------------|-----------------|------------|------------|------------------|------------|---------------|-----------------|-----|
| Pee     | стр   | Пра            | вка      | Вид Сервис По        | опулярное ?     |            |            |                  |            |               |                 |     |
| 2       |       | <u>&amp;</u> [ | <b>1</b> |                      | 😵 🛅 🔍           |            |            |                  |            |               |                 |     |
| До      | м:    |                |          |                      |                 |            |            | <b>v</b>         |            |               | Дата: Апрель'14 | Ŧ   |
|         |       | ×              | Ŧ        | Сальдо на нач. 🔻     | Начислено 👻     | Оплачено 🔻 | 🔺 Дат 🔻    | Сальдо на кон. 🔻 | Субсидия 👻 | Холодная вода | Отопление       | ▲ ] |
|         | ] 3   | 11             | в        | 24.00                | 0.00            | 0.00       |            | 24.00            | 0.00       | 0.00          | 0.0             | 0   |
|         | 2     | 11             | 5        | 41.97                | 0.00            | 0.00       |            | 41.97            | 0.00       | 0.00          | 0.0             | 0   |
|         | ] 2   | 11             | 5        | 41.97                | 0.00            | 0.00       |            | 41.97            | 0.00       | 0.00          | 0.0             | 0   |
|         | ] 1   | 12             | 1        | 25.05                | 0.00            | 0.00       |            | 25.05            | 0.00       | 0.00          | 0.0             | 0   |
|         | ] 1   | 12             | 2        | 0.00                 | 55.00           | 55.00      |            | 0.00             | 0.00       | 0.00          | 0.0             | 0   |
|         | ] 2   | 12             | 0        | 120.00               | 0.00            | 0.00       |            | 120.00           | 0.00       | 0.00          | 0.0             | 0   |
|         | ] 1   | 11             | 3        | 440.63               | 211.75          | 350.00     | 15/04/2014 | 302.38           | 0.00       | 211.75        | 0.0             | 0   |
|         | ] 1   | 11             | 3        | 440.63               | 211.75          | 350.00     | 15/04/2014 | 302.38           | 0.00       | 211.75        | 0.0             | 0   |
|         | 1     | 11             | 9        | 217.00               | 0.00            | 217.00     | 19/04/2014 | 0.00             | 0.00       | 0.00          | 0.0             | 0   |
|         |       |                |          |                      |                 |            |            |                  |            |               |                 |     |
|         |       |                |          | 1'351.25             | 478.50          | 972.00     |            | 857.75           | 0.00       | 423.50        | 0.0             | 0   |
| Bi<br>∢ | д: О  | ллат           | а ко     | ммунальных услуг     | (Расширенный) С | трок: 9    |            |                  |            |               |                 | • • |

Рис. 61. Расширенный вида реестра

Для внесения оплаты рекомендуется использовать краткий вид. Расширенный вид рекомендуется использовать в случае, если сумма оплаты отличается от начисленной. Тогда в расширенном виде сумма оплаты автоматически распределяется, но можно внести необходимые изменения по каждой услуге. Существует возможность формирования нескольких оплат по одному счету. После редактирования суммы оплаты можно по контекстному меню Сформировать новый документ оплаты создать новую оплату. Если же по контекстному меню новый документ оплаты не формировать, то будет редактироваться сумма существующей оплаты.

При выходе обязательно производится формирование документов оплаты по пункту меню **Реестр** / **Сформировать оплаты**.

#### 14.5.5 Отчеты

Данный модуль предназначен для работы со всеми отчетами модуля в одном месте. Модуль удобен при первичном формировании списка отчетов и корректировки форм и при формировании учетной документации за день, месяц или другой период.

Более подробно о формировании отчетов см. Руководство администратора.

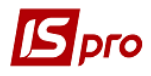

| 🖪 IS-Pro 7.11.023.999 - [Реестр выходных форм]                                                                                                    |                                      |                                  | _ 🗆 💌     |   | льности] - Word 📧                                                                                                    |              |
|----------------------------------------------------------------------------------------------------|--------------------------------------|----------------------------------|-----------|---|----------------------------------------------------------------------------------------------------|--------------|
| Реестр Вид Сервис ?                                                                                                    |                                      |                                  |           |   | те следать? Кизъмина Евгения                                                                                                    | Q. Общий ло  |
| 😩 🐂 🖑 🎸 🖻 🖂 😡                                                                                                    |                                      |                                  |           |   | Г Альбвы Альбана Альбана Ганана Состана Состана С | Р Найти -    |
| Настройка меню отчетов                                                                                                    |                                      |                                  | _ 🗆 💌     |   | ий 11 Без инте Заголово Заголово Заголово Заголово 👳                                                                                                    | 👌 Выделить - |
| Реестр Правка Вид Сервис ?                                                                                                    |                                      |                                  |           | l | Стили Б Ре<br>1 + 10 + 1 + 11 + 1 + 13 + 1 + 15 + + 16 + Алтан Калан Кал                        | здактировани |
| Номер Наименование<br><b>4 16 Аналитические отчеты по доходам и расходам</b><br>16 EP Аналитические отчеты по доходам и расходам                                                                                                    | Файл і<br>Р016                       | Выбранные отчеты<br>Меню отчетов | Файл Опис |   |                                                                                                    |              |
| <ul> <li>423 Сводные отчеты лицевых счетов</li> <li>FR Інфорнація щодо окрених пільг</li> <li>FR Відмість нарахувань за надання послуг</li> <li>FR Вісклорт в dbf (TOLL)</li> <li>FR Зведений рестр розрахунків за особовним рахунками</li> <li>FR Розрахунок видатків відшкодування витрат(0 № 2-пільга)</li> </ul> | R423<br>R423<br>R423<br>R423<br>R423 |                                  |           |   |                                                                                                    |              |
| <<br>Описание отчета<br>111 Зубопротезне відділення ЦРЛ Учбова повна база                                                                                                    |                                      | <                                | ><br>     |   |                                                                                                    |              |
|                                                                                                    |                                      |                                  |           |   |                                                                                                    | 16:05        |
| 📲 🔎 🗇 🔚 💶 🗞 🍐 🔙 💋                                                                                                    |                                      |                                  |           |   | ~ 臣 4∞ РУС                                                                                                    | 15.12.2017   |